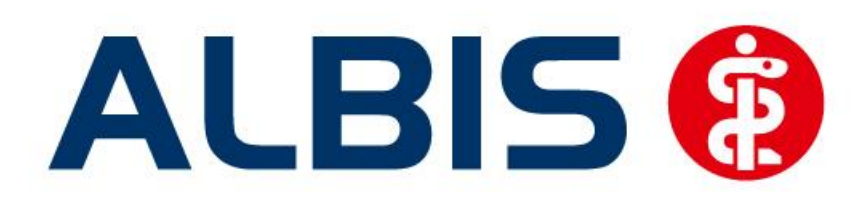

# AOK Sachsen-Anhalt Kardiologie

Stand Juni 2013

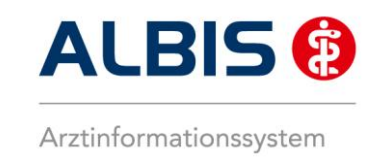

## Inhaltsverzeichnis

| 1 | Ve           | rsorgungssteuerung AOK Sachsen-Anhalt - Freischaltung                                           | 3  |
|---|--------------|-------------------------------------------------------------------------------------------------|----|
| 2 | Arz          | zneimittelempfehlung (Ampel-Funktionalität)                                                     | 5  |
|   | 2.1          | Arzneimittelempfehlung                                                                          | 5  |
|   | 2.2<br>Arzne | Anzeige der Arzneimittel mit der Rabattkategorie Grün und Blau in der ifap<br>eimitteldatenbank | 8  |
| 3 | Ra           | battkategorie ifap praxisCENTER                                                                 | 10 |
| 4 | Sta          | itistiken                                                                                       | 10 |
|   | 4.1          | Medikamentenstatistik mit Anzeige der Rabattkategorie                                           | 10 |
|   | 4.2          | Medikamentenstatistik mit Auswertung der Verordnungen nach Rabattkategorien                     | 11 |
|   | 4.3          | Ziffernstatistik                                                                                | 11 |
| 5 | Asy          | ynchrone Leistungen                                                                             | 12 |
| 6 | Me           | engencheck:                                                                                     | 13 |
| 7 | Fo           | rmular Häusliche Krankenpflege (Muster 12a):                                                    | 14 |
| 8 | Не           | ilmittel                                                                                        | 15 |
|   | 8.1          | Formular 13a                                                                                    | 15 |
|   | 8.2          | Patientenverordnungshistorie                                                                    | 21 |
|   | 8.3          | Gesamtverordnungshistorie                                                                       | 22 |

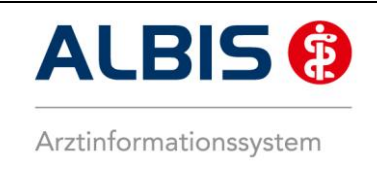

## 1 Versorgungssteuerung AOK Sachsen-Anhalt - Freischaltung

Abrechnung Integrierte Versorgung Freischalten.

Sie haben sich als Kardiologie zur Teilnahme am Vertrag zur Hausarztzentrierten Versorgung gem. § 73b SGB V (Versorgungssteuerung) entschlossen.

Um die AOK Sachsen-Anhalt Kardiologie Modul nutzen zu können, muss dieses Modul in ALBIS durch die Eingabe einer Freischaltung aktiviert werden.

Ihren praxisindividuellen Freischaltcode haben Sie mit einem gesonderten Anschreiben erhalten. Die Freischaltung erfolgt über den Menüpunkt

Abrechnung Privat IGeL Statistik Stammdaten Vorbereiten... 🖪 n 😫 🔿 KBV-Prüfprogramm... ther Protokolle... Disketten erstellen... Quartal ۲ AODT . NDT ٠ Praxisgebühr ۲ Integrierte Versorgung 🕨 ToDo-Liste IV-Verwaltung Freischalten Update Info

Anschließend erscheint ein Arztwahldialog, in dem Sie entweder einen Arzt oder eine Arzt-Nr. auswählen. Die Freischaltung erfolgt immer für eine Abrechnungs-Nummer, auch wenn Sie einen

| einzelnen Arzt auswählen. Die Auswahl wird durch das Aktivieren der Schaltfläche | <u>0</u> K |
|----------------------------------------------------------------------------------|------------|
| enzemen Arzt auswahlen. Die Auswahl wird durch das Aktivieren der Schalthäche    |            |
| übernommen.                                                                      |            |

| Arztwahl         |                                                             |         |
|------------------|-------------------------------------------------------------|---------|
| Bearbeitung      | ) fùir                                                      |         |
| ⊙ Ar <u>z</u> t: | Dr. med. Jochen ALBIS<br>Dr. med. Rhenus<br>Dr. med. Mosela |         |
|                  | <u></u> K                                                   | Abbruch |

Im Anschluss erscheint das Eingabefenster, in dem Ihr persönlicher Freischaltcode eingetragen werden muss.

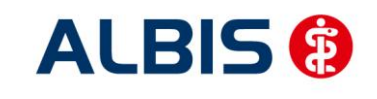

ALBIS – AOK Sachsen-Anhalt Kardiologie

| Freischaltung - [AOK Sachsen-Anhalt Kardiologie]                                        | X |
|-----------------------------------------------------------------------------------------|---|
| Einen Freischaltcode erhalten Sie durch die<br>Zusendung eines entsprechenden Vertrages |   |
| OK Abbruch                                                                              |   |

Nach der Eingabe Ihres individuellen Freischaltcodes bestätigen Sie diese Eingabe durch Aktivierung des Druckknopfes

Es erscheint folgende Meldung:

| ALBIS      | X                                                                                                    |
|------------|----------------------------------------------------------------------------------------------------|
| <b>i</b> ) | Freischaltung für Modul<br>[AOK Sachsen-Anhalt Kardiologie]<br>erfolgt!<br>Um sicherzugehen, daß die Freischaltung erkannt wird,<br>starten Sie bitte ALBIS neu! |

Durch die Aktivierung des Druckknopfes ist die Freischaltung für das Modul durchgeführt.

Sie gelangen auf den folgenden Dialog:

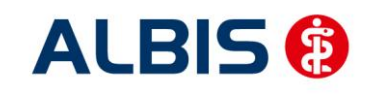

#### ALBIS – AOK Sachsen-Anhalt Kardiologie

| Jeve J                                  | Aktive                    | /erträge (3) Inakti                 | ve Verträge (0)       | 🛃 Favorit | Vertrag           |
|-----------------------------------------|---------------------------|-------------------------------------|-----------------------|-----------|-------------------|
| AUK Sachsen<br>AOK Westfalen-Lippe      | AOK Sau<br>AOK Sau        | chsen-Anhalt<br>chsen-Anhalt Kardio | ologie                |           | Freischalten      |
| Barmer<br>BKK Salzgitter<br>BKK VAG NBW | AUK Sa                    | chsen-Anhalt Neuro                  | logie                 |           | Stapeldruck       |
| BVKJ - Berufsverband der Kinder- und Ju | igenda:                   |                                     |                       |           | Deaktivieren      |
| Doutooho PKK                            | <b>v</b>                  |                                     |                       |           | Statistik         |
| formation Patientenverwaltung           |                           |                                     |                       |           |                   |
| atientenverwaltung für das Modul (AOK S | achsen-Anhalt Kardiologia | 1                                   |                       |           |                   |
|                                         | den ter Annak Karalologic | .).                                 |                       |           | Patient suchen    |
| Alle (0) Eingeschrieben (0) Beantragt ( | (0) Im Versand (0) Erin   | nerung (0) Ausge:                   | schlossen (0) Teilnah |           |                   |
| Patient                                 | Nr.                       | Geboren                             | T  Kategorie          | ĸ         | Einschreiben      |
|                                         |                           |                                     |                       |           | Vertretung        |
|                                         |                           |                                     |                       | P         | atientenerklärung |
|                                         |                           |                                     |                       |           | Ausschließen      |
|                                         |                           |                                     |                       | -, C      | Erinnerung        |
| c]                                      |                           |                                     |                       |           |                   |

Bitte verlassen Sie diesen Dialog mit OK.

## 2 Arzneimittelempfehlung (Ampel-Funktionalität)

#### 2.1 Arzneimittelempfehlung

Die Verordnung bestimmter Präparate soll im Rahmen des Vertrages zur Hausarztzentrierten Versorgung in Sachsen-Anhalt bei Patienten der AOK Sachsen-Anhalt vermieden werden.

Den Status eines Präparates bekommen Sie z.B. in der ifap Medikamentendatenbank angezeigt (s. rote Markierung):

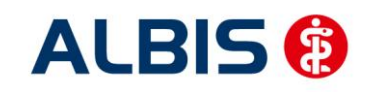

#### ALBIS – AOK Sachsen-Anhalt Kardiologie

| ifap Arzneimitteldatenbank - Medikamentenprei                                                         | se Stand 15.12.2010           |                             |                        | $\mathbf{X}$               |
|----------------------------------------------------------------------------------------------------|-------------------------------|-----------------------------|------------------------|----------------------------|
| <u>S</u> uchname: 1499533                                                                             | Suche <u>n</u> ach: Pharmaze  | ntralnummer 🔽 🔽             | irkstfFilter           | Druck                      |
|                                                                                                    |                               |                             | Rabattfilter aktiv     |                            |
| Medikament: Diastabol 50 kohlpharma 120ST TAB N2                                                      |                               |                             |                        |                            |
| Präparategruppe Handelsname                                                                           | e und Darreichungsform:       | Packung:                    |                        |                            |
| Diastabol    kohlpharma Diastabol 50                                                                  | , TAB<br>O TAR                | N2: 120 ST T                | abletten               | <u>0</u> K                 |
|                                                                                                    | U, IMD                        |                             |                        | Abbruch                    |
|                                                                                                    |                               |                             |                        | MedWiss                    |
|                                                                                                    |                               |                             |                        | 🗙 STAR                     |
|                                                                                                    | Anbieter kohlpharn            | na GmbH                     | *Star: *564/*Kohl      | ]                          |
| Wirkstoffe: ATL: AT06F02                                                                              | Preis: 37,98 E                | UR €-Historie               | PZN: 14                | 99533                      |
| - (W) Miglitol (50,0 mg)                                                                              | Festbetreg: 0.00 E            |                             | *Star: *2              | 5922                       |
| - (T) Cellulose, mikrokristallin<br>- (T) Magnesium stearat                                           | rabattie : 🛛 🖸                | Mehrzahlung:                | 0,00 EUN               |                            |
| -(T) Maisstärke                                                                                       | Negati <mark>r ister</mark>   | Medizinprod.:               |                        |                            |
|                                                                                                    | Betäubungsmittel:             | Verbandmittel:              | ]                      |                            |
| Hinweis:                                                                                              | Apothekenpflichtig:           | Impfstoff:                  | (Re-) Import:          |                            |
| Die angezeigten Preise entsprechen den<br>nicht-rabattierten Listenpreisen ifap Arzneimitteldatenbank | außer Vertrieb:               | Lirestyle:<br>Teststreifen: | _Information.          |                            |
| (stana: 15.12.2010)!                                                                                  | Online-Update                 | Liste €! Vergleiche         | n Ä <u>h</u> nliche (  | ɛ! Preis <u>v</u> ergleich |
| Exakte Infos zu Apothekenverkaufspreisen und Festbeträgen e                                           | rhalten Sie zeitnah per Onlin | e-Update! Für Informatione  | en klicken Sie bitte a | uf "Online-Update".        |
|                                                                                                    |                               |                             |                        |                            |

Sind zu dem ausgewählten Präparat alternativen vorhanden, die Sie verordnen können, so ist der farbige Status Druckknopf mit einem S versehen. Stehen keine Alternativen zur Verfügung, so ist der Status Druckknopf einfarbig.

In der ifap Medikamentendatenbank können Sie schon diesen roten Status-Druckknopf betätigen und es öffnet sich folgender Dialog:

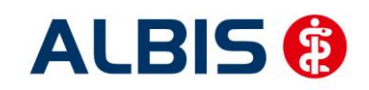

#### ALBIS – AOK Sachsen-Anhalt Kardiologie

| REZEPT                                                                                                    |                                                                                                    | enstand: 15.1                                                                                                    | 2.2010]                                                                                                    |              |           |                                                                                                    |                                                                                                    |
|----------------------------------------------------------------------------------------------------|----------------------------------------------------------------------------------------------------|----------------------------------------------------------------------------------------------------|----------------------------------------------------------------------------------------------------|--------------|-----------|----------------------------------------------------------------------------------------------------|----------------------------------------------------------------------------------------------------|
|                                                                                                    |                                                                                                    |                                                                                                    |                                                                                                    |              |           |                                                                                                    |                                                                                                    |
| tte prüfen Sie, ob der Austausch dur                                                                                                    | rch ein rabattiertes N                                                                                                    | Aetformin G                                                                                                    | libenclam                                                                                                    | iid- oder Gl | imepirid- | Präparat m                                                                                                    | öalich ist.                                                                                                    |
|                                                                                                    |                                                                                                    | , .                                                                                                    |                                                                                                    |              |           |                                                                                                    |                                                                                                    |
|                                                                                                    |                                                                                                    |                                                                                                    |                                                                                                    |              |           |                                                                                                    |                                                                                                    |
|                                                                                                    |                                                                                                    |                                                                                                    |                                                                                                    |              |           |                                                                                                    |                                                                                                    |
|                                                                                                    |                                                                                                    |                                                                                                    |                                                                                                    |              |           |                                                                                                    |                                                                                                    |
|                                                                                                    |                                                                                                    |                                                                                                    |                                                                                                    |              |           |                                                                                                    |                                                                                                    |
|                                                                                                    |                                                                                                    |                                                                                                    |                                                                                                    |              |           |                                                                                                    |                                                                                                    |
| Ursp                                                                                                    | rünaliches Arzneimitt                                                                                                    | :el                                                                                                    |                                                                                                    |              | 1         | Erset                                                                                                    | tzt durch                                                                                                    |
| Arzneimittel                                                                                                    | Wirkstoff AT                                                                                                    | C AVP                                                                                                    | Anbiel                                                                                                    | ter          | Ara       | zneimittel                                                                                                    |                                                                                                    |
| DIASTABOL 50 TAB 120 ST                                                                                                    | Miglitol A1                                                                                                    | 0BFO2 37,98€                                                                                                    | 🗄 kohlpha                                                                                                    | arma GmbH    |           |                                                                                                    |                                                                                                    |
|                                                                                                    |                                                                                                    |                                                                                                    |                                                                                                    |              |           |                                                                                                    |                                                                                                    |
| Ersetzen                                                                                                    |                                                                                                    |                                                                                                    |                                                                                                    |              |           |                                                                                                    |                                                                                                    |
| a                                                                                                    | 1                                                                                                    |                                                                                                    |                                                                                                    |              |           |                                                                                                    |                                                                                                    |
| Arzneimittei                                                                                                    | Wirkstoff                                                                                                    | Wirkstärke                                                                                                    | AVP                                                                                                    | Zuzahlung    | Hinweis   | ATC                                                                                                    | Anbieter                                                                                                    |
| Arzneimiccei<br>Metformin axcount 500mg                                                                                                    | Wirkstoff<br>Metformin                                                                                                    | Wirkstärke<br>390 mg                                                                                                    | AVP<br>rabattiert                                                                                                    | Zuzahlung    | Hinweis   | ATC<br>A10BA02                                                                                                    | Anbieter<br>Axcount Generika AG                                                                                                    |
| Arzneimittei<br>Metformin axcount 500mg<br>Metformin axcount 850mg                                                                                                    | Wirkstoff<br>Metformin<br>Metformin                                                                                                    | Wirkstärke<br>390 mg<br>663 mg                                                                                                    | AVP<br>rabattiert<br>rabattiert                                                                                                    | Zuzahlung    | Hinweis   | ATC<br>A10BA02<br>A10BA02                                                                                                    | Anbieter<br>Axcount Generika AG<br>Axcount Generika AG                                                                                                    |
| Arzneimittei<br>Metformin axcount 500mg<br>Metformin axcount 850mg<br>Metformin axcount 1000mg                                                                                                    | Wirkstoff<br>Metformin<br>Metformin<br>Metformin                                                                                                    | Wirkstärke           390 mg           663 mg           780 mg                                                                                                    | AVP<br>rabattiert<br>rabattiert<br>rabattiert                                                                                                    | Zuzahlung    | Hinweis   | ATC<br>A10BA02<br>A10BA02<br>A10BA02                                                                                                    | Anbieter<br>Axcount Generika AG<br>Axcount Generika AG<br>Axcount Generika AG                                                                                                    |
| Arznemnittei<br>Metformin axcount 500mg<br>Metformin axcount 850mg<br>Metformin axcount 1000mg<br>Gib-ratiopharm 5 1.75mg Tabletten                                                                                                    | Wirkstoff<br>Metformin<br>Metformin<br>Metformin<br>Glibenclamid                                                                                                    | Wirkstärke           390 mg           663 mg           780 mg           1.75 mg                                                                                                    | AVP<br>rabattiert<br>rabattiert<br>rabattiert                                                                                                    | Zuzahlung    | Hinweis   | ATC<br>A10BA02<br>A10BA02<br>A10BA02<br>A10BA02<br>A10BB01                                                                                         | Anbieter<br>Axcount Generika AG<br>Axcount Generika AG<br>Axcount Generika AG<br>ratiopharm GmbH                                                                                                    |
| Arzneimittei<br>Metformin axcount 500mg<br>Metformin axcount 850mg<br>Metformin axcount 1000mg<br>Gib-ratiopharm 5 1.75mg Tabletten<br>Gib-ratiopharm 5 3.5mg Tabletten                                                                                                    | Wirkstoff           Metformin           Metformin           Glibenclamid           Glibenclamid                                                                                                    | Wirkstärke           390 mg           663 mg           780 mg           1.75 mg           3.5 mg                                                                                            | AVP<br>rabattiert<br>rabattiert<br>rabattiert<br>rabattiert                                                                                                | Zuzahlung    | Hinweis   | ATC<br>A10BA02<br>A10BA02<br>A10BA02<br>A10BA02<br>A10BB01<br>A10BB01                                                                              | Anbieter<br>Axcount Generika AG<br>Axcount Generika AG<br>Axcount Generika AG<br>ratiopharm GmbH<br>ratiopharm GmbH                                                                                                    |
| Arznemnitter<br>Metformin axcount 500mg<br>Metformin axcount 850mg<br>Gilb-ratiopharm 5 1.75mg Tabletten<br>Gilb-ratiopharm 5 3.5mg Tabletten<br>Gilmepirid Winthrop 1mg Tabletten                                                                                                    | Wirkstoff<br>Metformin<br>Metformin<br>Glibenclamid<br>Glibenclamid<br>Glimepirid                                                                                                    | Wirkstärke           390 mg           663 mg           780 mg           1.75 mg           3.5 mg           1 mg                                                                             | AVP<br>rabattiert<br>rabattiert<br>rabattiert<br>rabattiert<br>rabattiert<br>rabattiert                                                                    | Zuzahlung    | Hinweis   | ATC<br>A10BA02<br>A10BA02<br>A10BA02<br>A10BA02<br>A10BB01<br>A10BB01<br>A10BB12                                                                   | Anbieter<br>Axcount Generika AG<br>Axcount Generika AG<br>Axcount Generika AG<br>ratiopharm GmbH<br>ratiopharm GmbH<br>Winthrop Arzneim. GmbH                                                                                                    |
| Arzneimitter<br>Metformin axcount 500mg<br>Metformin axcount 850mg<br>Glib-ratiopharm 5 1.75mg Tabletten<br>Glib-ratiopharm 5 3.5mg Tabletten<br>Glimepirid Winthrop 1mg Tabletten<br>Glimepirid Winthrop 2mg Tabletten                                                                                                    | Wirkstoff<br>Metformin<br>Metformin<br>Glibenclamid<br>Glibenclamid<br>Glimepirid<br>Glimepirid                                                                                                    | Wirkstärke           390 mg         663 mg           780 mg         1.75 mg           3.5 mg         1 mg           2 mg         1 mg                                                       | AVP<br>rabattiert<br>rabattiert<br>rabattiert<br>rabattiert<br>rabattiert<br>rabattiert<br>rabattiert                                                      | Zuzahlung    | Hinweis   | ATC<br>A10BA02<br>A10BA02<br>A10BA02<br>A10BA02<br>A10BB01<br>A10BB01<br>A10BB12<br>A10BB12                                                        | Anbieter<br>Axcount Generika AG<br>Axcount Generika AG<br>Axcount Generika AG<br>ratiopharm GmbH<br>ratiopharm GmbH<br>Winthrop Arzneim. GmbH<br>Winthrop Arzneim. GmbH                                                                                                    |
| Arzneimitter<br>Metformin axcount 500mg<br>Metformin axcount 850mg<br>Glib-ratiopharm 5 1.75mg Tabletten<br>Glib-ratiopharm 5 3.5mg Tabletten<br>Glimepirid Winthrop 1mg Tabletten<br>Glimepirid Winthrop 2mg Tabletten<br>Glimepirid Winthrop 3mg Tabletten                                                                                                    | Wirkstoff           Metformin           Metformin           Glibenclamid           Glibenclamid           Glimepirid           Glimepirid                                                                                                    | Wirkstärke           390 mg           663 mg           780 mg           1.75 mg           3.5 mg           1 mg           2 mg           3 mg                                               | AVP<br>rabattiert<br>rabattiert<br>rabattiert<br>rabattiert<br>rabattiert<br>rabattiert<br>rabattiert<br>rabattiert                                        | Zuzahlung    | Hinweis   | ATC<br>A10BA02<br>A10BA02<br>A10BA02<br>A10BA02<br>A10BB01<br>A10BB01<br>A10BB12<br>A10BB12<br>A10BB12                                             | Anbieter<br>Axcount Generika AG<br>Axcount Generika AG<br>ratiopharm GmbH<br>ratiopharm GmbH<br>Winthrop Arzneim. GmbH<br>Winthrop Arzneim. GmbH                                                                                                    |
| Arzneimitter<br>Metformin axcount 500mg<br>Metformin axcount 850mg<br>Gilb-ratiopharm S 1.75mg Tabletten<br>Gilb-ratiopharm S 3.5mg Tabletten<br>Gilmepirid Winthrop 1mg Tabletten<br>Gilmepirid Winthrop 2mg Tabletten<br>Gilmepirid Winthrop 3mg Tabletten<br>Gilmepirid Winthrop 3mg Tabletten                                                                                                    | Wirkstoff           Metformin           Metformin           Glibenclamid           Glibenclamid           Glimepirid           Glimepirid           Glimepirid           Glimepirid                                                                                                    | Wirkstärke           390 mg           663 mg           780 mg           1.75 mg           3.5 mg           1 mg           2 mg           3 mg           4 mg                                | AVP<br>rabattiert<br>rabattiert<br>rabattiert<br>rabattiert<br>rabattiert<br>rabattiert<br>rabattiert<br>rabattiert<br>rabattiert                          | Zuzahlung    | Hinweis   | ATC<br>A10BA02<br>A10BA02<br>A10BA02<br>A10BB01<br>A10BB01<br>A10BB12<br>A10BB12<br>A10BB12<br>A10BB12                                             | Anbieter<br>Axcount Generika AG<br>Axcount Generika AG<br>ratiopharm GmbH<br>ratiopharm GmbH<br>Winthrop Arzneim. GmbH<br>Winthrop Arzneim. GmbH<br>Winthrop Arzneim. GmbH                                                                                                    |
| Arzneimitter<br>Metformin axcount 500mg<br>Metformin axcount 850mg<br>Glib-ratiopharm S 1.75mg Tabletten<br>Glib-ratiopharm S 3.5mg Tabletten<br>Glimepirid Winthrop 1mg Tabletten<br>Glimepirid Winthrop 2mg Tabletten<br>Glimepirid Winthrop 3mg Tabletten<br>Glimepirid Winthrop 4mg Tabletten<br>Glimepirid Winthrop 4mg Tabletten                                                                                                    | Wirkstoff           Metformin           Metformin           Glibenclamid           Glibenclamid           Glimepirid           Glimepirid           Glimepirid           Glimepirid           Glimepirid           Glimepirid                                                                                                    | Wirkstärke           390 mg           663 mg           780 mg           1.75 mg           3.5 mg           1 mg           2 mg           3 mg           4 mg           6 mg                 | AVP<br>rabattiert<br>rabattiert<br>rabattiert<br>rabattiert<br>rabattiert<br>rabattiert<br>rabattiert<br>rabattiert<br>rabattiert                          | Zuzahlung    | Hinweis   | ATC<br>A10BA02<br>A10BA02<br>A10BA02<br>A10BB01<br>A10BB01<br>A10BB12<br>A10BB12<br>A10BB12<br>A10BB12<br>A10BB12                                  | Anbieter<br>Axcount Generika AG<br>Axcount Generika AG<br>ratiopharm GmbH<br>ratiopharm GmbH<br>Winthrop Arzneim. GmbH<br>Winthrop Arzneim. GmbH<br>Winthrop Arzneim. GmbH<br>Winthrop Arzneim. GmbH                                                                                   |
| Arznemitter Metformin axcount 500mg Metformin axcount 500mg Metformin axcount 1000mg Gib-ratiopharm 5 1.75mg Tabletten Gib-ratiopharm 5 3.5mg Tabletten Gibmepirid Winthrop 1mg Tabletten Gibmepirid Winthrop 2mg Tabletten Gibmepirid Winthrop 3mg Tabletten Gibmepirid Winthrop 6mg Tabletten Gibmepirid Winthrop 6mg Tabletten Gibmepirid Winthrop 6mg Tabletten                                                                                                    | Wirkstoff           Metformin           Metformin           Glibenclamid           Glibenclamid           Glimepirid           Glimepirid           Glimepirid           Glimepirid           Glimepirid           Glimepirid                                                                                                    | Wirkstärke           390 mg           663 mg           780 mg           1.75 mg           3.5 mg           1 mg           2 mg           3 mg           4 mg           6 mg           6 mg  | AVP<br>rabattiert<br>rabattiert<br>rabattiert<br>rabattiert<br>rabattiert<br>rabattiert<br>rabattiert<br>rabattiert<br>rabattiert<br>rabattiert            | Zuzahlung    | Hinweis   | ATC<br>A10BA02<br>A10BA02<br>A10BA02<br>A10BB01<br>A10BB01<br>A10BB12<br>A10BB12<br>A10BB12<br>A10BB12<br>A10BB12<br>A10BB12<br>A10BB12            | Anbieter<br>Axcount Generika AG<br>Axcount Generika AG<br>Axcount Generika AG<br>ratiopharm GmbH<br>ratiopharm GmbH<br>Winthrop Arzneim. GmbH<br>Winthrop Arzneim. GmbH<br>Winthrop Arzneim. GmbH<br>Winthrop Arzneim. GmbH                                                            |
| Arzneimitter Metformin axcount 500mg Metformin axcount 500mg Metformin axcount 850mg Gib-ratiopharm S 1.75mg Tabletten Gibe-ratiopharm S 3.5mg Tabletten Giberpirid Winthrop 1mg Tabletten Giberpirid Winthrop 2mg Tabletten Giberpirid Winthrop 4mg Tabletten Giberpirid Winthrop 6mg Tabletten Giberpirid Winthrop 6mg Tabletten DIASTABOL 50                                                                                                    | Wirkstoff           Metformin           Metformin           Glibenclamid           Glibenclamid           Glimepirid           Glimepirid           Glimepirid           Glimepirid           Glimepirid           Glimepirid           Glimepirid           Glimepirid                                                                | Wirkstärke           390 mg           663 mg           780 mg           1.75 mg           3.5 mg           1 mg           2 mg           3 mg           4 mg           6 mg           50 mg | AVP<br>rabattiert<br>rabattiert<br>rabattiert<br>rabattiert<br>rabattiert<br>rabattiert<br>rabattiert<br>rabattiert<br>rabattiert<br>attiert<br>rabattiert | Zuzahlung    | Hinweis   | ATC<br>A10BA02<br>A10BA02<br>A10BA02<br>A10BB01<br>A10BB01<br>A10BB12<br>A10BB12<br>A10BB12<br>A10BB12<br>A10BB12<br>A10BB12<br>A10BB12<br>A10BF02 | Anbieter<br>Axcount Generika AG<br>Axcount Generika AG<br>Axcount Generika AG<br>ratiopharm GmbH<br>winthrop Arzneim. GmbH<br>Winthrop Arzneim. GmbH<br>Winthrop Arzneim. GmbH<br>Winthrop Arzneim. GmbH<br>Winthrop Arzneim. GmbH<br>kohlpharma GmbH                                  |
| Arzneimitter<br>Metformin axcount 500mg<br>Metformin axcount 850mg<br>Metformin axcount 1000mg<br>Glib-ratiopharm S 1.75mg Tabletten<br>Gliberatiopharm S 3.5mg Tabletten<br>Glimepirid Winthrop 1mg Tabletten<br>Glimepirid Winthrop 2mg Tabletten<br>Glimepirid Winthrop 3mg Tabletten<br>Glimepirid Winthrop 4mg Tabletten<br>Glimepirid Winthrop 6mg Tabletten<br>Glimepirid Winthrop 6mg Tabletten<br>DIASTABOL 50                                                                                                    | Wirkstoff           Metformin           Metformin           Glibenclamid           Glibenclamid           Glimepirid           Glimepirid           Glimepirid           Glimepirid           Glimepirid           Glimepirid           Glimepirid           Glimepirid           Glimepirid                                           | Wirkstärke           390 mg           663 mg           780 mg           1.75 mg           1.mg           2 mg           3 mg           4 mg           6 mg           50 mg                  | AVP<br>rabattiert<br>rabattiert<br>rabattiert<br>rabattiert<br>rabattiert<br>rabattiert<br>rabattiert<br>rabattiert<br>37,98€                              | Zuzahlung    | Hinweis   | ATC<br>A108A02<br>A108A02<br>A108B01<br>A108B01<br>A108B01<br>A108B12<br>A108B12<br>A108B12<br>A108B12<br>A108B12<br>A108B12<br>A108B12<br>A108B12 | Anbieter<br>Axcount Generika AG<br>Axcount Generika AG<br>Axcount Generika AG<br>ratiopharm GmbH<br>winthrop Arzneim. GmbH<br>Winthrop Arzneim. GmbH<br>Winthrop Arzneim. GmbH<br>Winthrop Arzneim. GmbH<br>Winthrop Arzneim. GmbH<br>Winthrop Arzneim. GmbH<br>kinthrop Arzneim. GmbH |
| Arznemittel<br>Metformin axcount 500mg<br>Metformin axcount 850mg<br>Metformin axcount 1000mg<br>Silb-ratiopharm S 1.75mg Tabletten<br>Silb-ratiopharm S 3.5mg Tabletten<br>Silmepirid Winthrop 1mg Tabletten<br>Silmepirid Winthrop 2mg Tabletten<br>Silmepirid Winthrop 3mg Tabletten<br>Silmepirid Winthrop 4mg Tabletten<br>Silmepirid Winthrop 6mg Tabletten<br>Silmepirid Winthrop 6mg Tabletten<br>Silmepirid Winthrop 6mg Tabletten<br>Silmepirid Winthrop 6mg Tabletten                                                                                                    | Wirkstoff           Metformin           Metformin           Metformin           Glibenclamid           Glibenclamid           Glimepirid           Glimepirid           Glimepirid           Glimepirid           Glimepirid           Glimepirid           Glimepirid           Glimepirid           Glimepirid           Glimepirid  | Wirkstärke           390 mg           663 mg           780 mg           1.75 mg           3.5 mg           1 mg           2 mg           3 mg           6 mg           6 mg           50 mg | AVP<br>rabattiert<br>rabattiert<br>rabattiert<br>rabattiert<br>rabattiert<br>rabattiert<br>rabattiert<br>rabattiert<br>rabattiert<br>37,98€                | Zuzahlung    | Hinweis   | ATC<br>A10BA02<br>A10BA02<br>A10BB01<br>A10BB01<br>A10BB12<br>A10BB12<br>A10BB12<br>A10BB12<br>A10BB12<br>A10BB12<br>A10BB12<br>A10BB12<br>A10BB12 | Anbieter<br>Axcount Generika AG<br>Axcount Generika AG<br>ratiopharm GmbH<br>ratiopharm GmbH<br>Winthrop Arzneim. GmbH<br>Winthrop Arzneim. GmbH<br>Winthrop Arzneim. GmbH<br>Winthrop Arzneim. GmbH<br>Winthrop Arzneim. GmbH<br>Winthrop Arzneim. GmbH<br>kinthrop Arzneim. GmbH     |
| Vertermittee<br>Vetformin axcount 500mg<br>Vetformin axcount 850mg<br>Vetformin axcount 1000mg<br>Silb-ratiopharm S 1.75mg Tabletten<br>Silb-ratiopharm S 3.5mg Tabletten<br>Silmepirid Winthrop 1mg Tabletten<br>Silmepirid Winthrop 2mg Tabletten<br>Silmepirid Winthrop 4mg Tabletten<br>Silmepirid Winthrop 6mg Tabletten<br>Silmepirid Winthrop 6mg Tabletten<br>Silmepirid Winthrop 6mg Tabletten<br>Silmepirid Winthrop 5mg Tabletten<br>Silmepirid Winthrop 5mg Tabletten<br>Silmepirid Winthrop 5mg Tabletten<br>Silmepirid Winthrop 5mg Tabletten<br>Silmepirid Winthrop 5mg Tabletten<br>Silmepirid Winthrop 5mg Tabletten<br>Silmepirid Winthrop 5mg Tabletten | Wirkstoff           Metformin           Metformin           Glibenclamid           Glibenclamid           Glimepirid           Glimepirid           Glimepirid           Glimepirid           Glimepirid           Glimepirid           Glimepirid           Glimepirid           Glimepirid           Glimepirid           Glimepirid | Wirkstärke           390 mg           663 mg           780 mg           1.75 mg           3.5 mg           1 mg           2 mg           3 mg           4 mg           6 mg           50 mg | AVP<br>rabattiert<br>rabattiert<br>rabattiert<br>rabattiert<br>rabattiert<br>rabattiert<br>rabattiert<br>rabattiert<br>rabattiert<br>37,98€                | Zuzahlung    | Hinweis   | ATC<br>A10BA02<br>A10BA02<br>A10BA02<br>A10BB01<br>A10BB01<br>A10BB12<br>A10BB12<br>A10BB12<br>A10BB12<br>A10BB12<br>A10BB12<br>A10BB12<br>A10BF02 | Anbieter<br>Axcount Generika AG<br>Axcount Generika AG<br>ratiopharm GmbH<br>ratiopharm GmbH<br>Winthrop Arzneim. GmbH<br>Winthrop Arzneim. GmbH<br>Winthrop Arzneim. GmbH<br>Winthrop Arzneim. GmbH<br>Winthrop Arzneim. GmbH<br>Winthrop Arzneim. GmbH<br>kohlpharma GmbH            |

Im unteren Bereich haben Sie jetzt die Möglichkeit eine Arzneimittelempfehlung zu markieren und Sie über den Druckknopf Ersetzen für das Ersetzen vorzubereiten. Um das ursprüngliche Präparat mit der Arzneimittelempfehlung zu ersetzen, betätigen Sie bitte den Druckknopf Rezept.

Ebenfalls bekommen Sie den Status eines Präparates auf dem Rezept in der Präparatezeile angezeigt:

Diastabol 50 kohlpharma 120ST TAB N2

S

Betätigen Sie hier den roten Status-Druckknopf, so erscheint folgender Dialog:

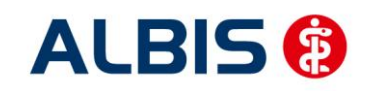

#### ALBIS – AOK Sachsen-Anhalt Kardiologie

| i:iV [Mustermann Michael, AOK                                                                                                    | (Sachsen-Anhalt] [Date                                                                                                    | enstand: 15.1                                                                                                    | 2.2010]                                                                                                    |             |         |                                                                                                    |                                                                                                    |  |  |
|----------------------------------------------------------------------------------------------------|----------------------------------------------------------------------------------------------------|----------------------------------------------------------------------------------------------------|----------------------------------------------------------------------------------------------------|-------------|---------|----------------------------------------------------------------------------------------------------|----------------------------------------------------------------------------------------------------|--|--|
| REZEPT                                                                                                    |                                                                                                    |                                                                                                    |                                                                                                    |             |         |                                                                                                    |                                                                                                    |  |  |
| Bitte prüfen Sie, ob der Austausch durch ein rabattiertes Metformin-, Glibenclamid- oder Glimepirid-Präparat möglich ist.                                                                                                    |                                                                                                    |                                                                                                    |                                                                                                    |             |         |                                                                                                    |                                                                                                    |  |  |
|                                                                                                    |                                                                                                    |                                                                                                    |                                                                                                    |             |         |                                                                                                    |                                                                                                    |  |  |
|                                                                                                    |                                                                                                    |                                                                                                    |                                                                                                    |             |         |                                                                                                    |                                                                                                    |  |  |
|                                                                                                    |                                                                                                    |                                                                                                    |                                                                                                    |             |         |                                                                                                    |                                                                                                    |  |  |
|                                                                                                    |                                                                                                    |                                                                                                    |                                                                                                    |             |         |                                                                                                    |                                                                                                    |  |  |
|                                                                                                    |                                                                                                    |                                                                                                    |                                                                                                    |             |         |                                                                                                    |                                                                                                    |  |  |
|                                                                                                    |                                                                                                    |                                                                                                    |                                                                                                    |             | 1       |                                                                                                    |                                                                                                    |  |  |
| Ur                                                                                                    | rsprüngliches Arzneimitt                                                                                                    | el<br>C Ave                                                                                                    | Anhiat                                                                                                    |             |         | Erset                                                                                                    | tzt durch                                                                                                    |  |  |
| AFZIEITIILLEI                                                                                                    | Miglital 01                                                                                                    | 00E02 27.09.6                                                                                                    | Andreu<br>E kobloba                                                                                                    | vroa CrobH  | Ar      | Zheimitter                                                                                                    |                                                                                                    |  |  |
| DIASTADOL 30 TAD 120 31                                                                                                    | Miglicol A1                                                                                                    | 00102 37,903                                                                                                    | с копірна                                                                                                    | anna Ginbri |         |                                                                                                    |                                                                                                    |  |  |
|                                                                                                    |                                                                                                    |                                                                                                    |                                                                                                    |             |         |                                                                                                    |                                                                                                    |  |  |
|                                                                                                    |                                                                                                    |                                                                                                    |                                                                                                    |             |         |                                                                                                    |                                                                                                    |  |  |
|                                                                                                    |                                                                                                    |                                                                                                    |                                                                                                    |             |         |                                                                                                    |                                                                                                    |  |  |
|                                                                                                    |                                                                                                    |                                                                                                    |                                                                                                    |             |         |                                                                                                    |                                                                                                    |  |  |
|                                                                                                    |                                                                                                    |                                                                                                    |                                                                                                    |             |         |                                                                                                    |                                                                                                    |  |  |
|                                                                                                    |                                                                                                    |                                                                                                    |                                                                                                    |             |         |                                                                                                    |                                                                                                    |  |  |
| Ersetzen                                                                                                    |                                                                                                    |                                                                                                    |                                                                                                    |             |         |                                                                                                    |                                                                                                    |  |  |
| Ersetzen<br>Arzneimittel                                                                                                    | Wirkstoff                                                                                                    | Wirkstärke                                                                                                    | AVP                                                                                                    | Zuzahlung   | Hinweis | ATC                                                                                                    | Anbieter                                                                                                    |  |  |
| Ersetzen<br>Arzneimittel<br>Metformin axcount 500mg                                                                                                    | Wirkstoff<br>Metformin                                                                                                    | Wirkstärke                                                                                                    | AVP<br>rabattiert                                                                                                    | Zuzahlung   | Hinweis | ATC<br>A10BA02                                                                                                    | Anbieter<br>Axcount Generika AG                                                                                                    |  |  |
| Ersetzen Arzneimittel Metformin axcount 500mg Metformin axcount 850mg                                                                                                    | Wirkstoff<br>Metformin<br>Metformin                                                                                                    | Wirkstärke<br>390 mg<br>663 mg                                                                                                    | AVP<br>rabattiert<br>rabattiert                                                                                                    | Zuzahlung   | Hinweis | ATC<br>A10BA02<br>A10BA02                                                                                                    | Anbieter<br>Axcount Generika AG<br>Axcount Generika AG                                                                                                    |  |  |
| Ersetzen Arzneimittel Metformin axcount 500mg Metformin axcount 850mg Metformin axcount 1000mg                                                                                                    | Wirkstoff<br>Metformin<br>Metformin<br>Metformin                                                                                                    | Wirkstärke           390 mg           663 mg           780 mg                                                                                                    | AVP<br>rabattiert<br>rabattiert<br>rabattiert                                                                                                    | Zuzahlung   | Hinweis | ATC<br>A10BA02<br>A10BA02<br>A10BA02                                                                                                    | Anbieter<br>Axcount Generika AG<br>Axcount Generika AG<br>Axcount Generika AG                                                                                                    |  |  |
| Ersetzen Arzneimittel Metformin axcount 500mg Metformin axcount 850mg Metformin axcount 1000mg Gib-ratiopharm 5 1.75mg Tabletten                                                                                                    | Wirkstoff<br>Metformin<br>Metformin<br>Glibendamid                                                                                                    | Wirkstärke           390 mg           663 mg           780 mg           1.75 mg                                                                                                    | AVP<br>rabattiert<br>rabattiert<br>rabattiert<br>rabattiert                                                                                                    | Zuzahlung   | Hinweis | ATC<br>A10BA02<br>A10BA02<br>A10BA02<br>A10BB01                                                                                                    | Anbieter<br>Axcount Generika AG<br>Axcount Generika AG<br>Axcount Generika AG<br>ratiopharm GmbH                                                                                                    |  |  |
| Ersetzen Arzneimittel Metformin axcount 500mg Metformin axcount 850mg Metformin axcount 1000mg Gilb-ratiopharm S 1.75mg Tabletten Gilb-ratiopharm S 3.5mg Tabletten                                                                                                    | Wirkstoff<br>Metformin<br>Metformin<br>Metformin<br>Glibenclamid<br>Glibenclamid                                                                                                    | Wirkstärke           390 mg           663 mg           780 mg           1.75 mg           3.5 mg                                                                                                    | AVP<br>rabattiert<br>rabattiert<br>rabattiert<br>rabattiert<br>rabattiert                                                                                                    | Zuzahlung   | Hinweis | ATC<br>A10BA02<br>A10BA02<br>A10BA02<br>A10BA02<br>A10BB01<br>A10BB01                                                                                                    | Anbieter<br>Axcount Generika AG<br>Axcount Generika AG<br>Axcount Generika AG<br>ratiopharm GmbH<br>ratiopharm GmbH                                                                                                    |  |  |
| Ersetzen Arzneimittel Metformin axcount 500mg Metformin axcount 850mg Metformin axcount 1000mg Gib-ratiopharm S 1.75mg Tabletten Gib-ratiopharm S 3.5mg Tabletten Gibratiopharm S 1.55mg Tabletten                                                                                                    | Wirkstoff<br>Metformin<br>Metformin<br>Glibenclamid<br>Glibenclamid<br>Glinepirid                                                                                                    | Wirkstärke           390 mg           663 mg           780 mg           1.75 mg           3.5 mg           1 mg                                                                                            | AVP<br>rabattiert<br>rabattiert<br>rabattiert<br>rabattiert<br>rabattiert<br>rabattiert                                                                                                | Zuzahlung   | Hinweis | ATC<br>A10BA02<br>A10BA02<br>A10BA02<br>A10BB01<br>A10BB01<br>A10BB01                                                                                                    | Anbieter<br>Axcount Generika AG<br>Axcount Generika AG<br>Axcount Generika AG<br>ratiopharm GmbH<br>ratiopharm GmbH<br>Winthrop Arzneim. GmbH                                                                                                    |  |  |
| Ersetzen Arzneimittel Metformin axcount 500mg Metformin axcount 850mg Metformin axcount 1000mg Gilb-ratiopharm S 1.75mg Tabletten Gilmepirid Winthrop 1mg Tabletten Gilmepirid Winthrop 2mg Tabletten                                                                                                    | Wirkstoff<br>Metformin<br>Metformin<br>Glibenclamid<br>Glibenclamid<br>Glibenclamid<br>Glimepirid<br>Glimepirid                                                                                                    | Wirkstärke           390 mg           663 mg           780 mg           1.75 mg           3.5 mg           1 mg           2 mg                                                                             | AVP<br>rabattiert<br>rabattiert<br>rabattiert<br>rabattiert<br>rabattiert<br>rabattiert                                                                                                | Zuzahlung   | Hinweis | ATC<br>A10BA02<br>A10BA02<br>A10BA02<br>A10BB01<br>A10BB01<br>A10BB01<br>A10BB12<br>A10BB12                                                                              | Anbieter<br>Axcount Generika AG<br>Axcount Generika AG<br>Axcount Generika AG<br>ratiopharm GmbH<br>ratiopharm GmbH<br>Winthrop Arzneim. GmbH<br>Winthrop Arzneim. GmbH                                                                                                    |  |  |
| Ersetzen Arzneimittel Metformin axcount 500mg Metformin axcount 850mg Metformin axcount 1000mg Gilb-ratiopharm S 1.75mg Tabletten Gilmepirid Winthrop 1mg Tabletten Gilmepirid Winthrop 2mg Tabletten Gilmepirid Winthrop 3mg Tabletten                                                                                                    | Wirkstoff<br>Metformin<br>Metformin<br>Glibenclamid<br>Glibenclamid<br>Glimepirid<br>Glimepirid                                                                                                    | Wirkstärke           390 mg           663 mg           780 mg           1.75 mg           3.5 mg           1 mg           2 mg           3 mg                                                              | AVP<br>rabattiert<br>rabattiert<br>rabattiert<br>rabattiert<br>rabattiert<br>rabattiert<br>rabattiert                                                                                  | Zuzahlung   | Hinweis | ATC<br>A10BA02<br>A10BA02<br>A10BA02<br>A10BB01<br>A10BB01<br>A10BB12<br>A10BB12<br>A10BB12                                                                              | Anbieter<br>Axcount Generika AG<br>Axcount Generika AG<br>Axcount Generika AG<br>ratiopharm GmbH<br>ratiopharm GmbH<br>Winthrop Arzneim. GmbH<br>Winthrop Arzneim. GmbH                                                                                                    |  |  |
| Ersetzen Arzneimittel Metformin axcount 500mg Metformin axcount 850mg Metformin axcount 1000mg Gilb-ratiopharm S 1.75mg Tabletten Gilmepirid Winthrop 1mg Tabletten Gilmepirid Winthrop 2mg Tabletten Gilmepirid Winthrop 3mg Tabletten Gilmepirid Winthrop 3mg Tabletten                                                                                                    | Wirkstoff<br>Metformin<br>Metformin<br>Glibenclamid<br>Glimepirid<br>Glimepirid<br>Glimepirid<br>Glimepirid                                                                                                    | Wirkstärke           390 mg           663 mg           780 mg           1.75 mg           3.5 mg           1 mg           2 mg           3 mg           4 mg                                               | AVP<br>rabattiert<br>rabattiert<br>rabattiert<br>rabattiert<br>rabattiert<br>rabattiert<br>rabattiert                                                                                  | Zuzahlung   | Hinweis | ATC<br>A10BA02<br>A10BA02<br>A10BA02<br>A10B601<br>A10B601<br>A10B601<br>A10B612<br>A10B612<br>A10B612                                                                   | Anbieter<br>Axcount Generika AG<br>Axcount Generika AG<br>Axcount Generika AG<br>ratiopharm GmbH<br>ratiopharm GmbH<br>Winthrop Arzneim. GmbH<br>Winthrop Arzneim. GmbH<br>Winthrop Arzneim. GmbH                                                                               |  |  |
| Ersetzen Arzneimittel Metformin axcount 500mg Metformin axcount 850mg Metformin axcount 1000mg Gilb-ratiopharm S 1.75mg Tabletten Gilmepirid Winthrop 1mg Tabletten Gilmepirid Winthrop 2mg Tabletten Gilmepirid Winthrop 3mg Tabletten Gilmepirid Winthrop 4mg Tabletten Gilmepirid Winthrop 4mg Tabletten Gilmepirid Winthrop 4mg Tabletten                                                                                                    | Wirkstoff<br>Metformin<br>Metformin<br>Glibenclamid<br>Glimepirid<br>Glimepirid<br>Glimepirid<br>Glimepirid<br>Glimepirid                                                                                                    | Wirkstärke           390 mg           663 mg           780 mg           1.75 mg           3.5 mg           1 mg           2 mg           3 mg           4 mg           6 mg                                | AVP<br>rabattiert<br>rabattiert<br>rabattiert<br>rabattiert<br>rabattiert<br>rabattiert<br>rabattiert<br>rabattiert<br>rabattiert                                                      | Zuzahlung   | Hinweis | ATC<br>A108A02<br>A108A02<br>A108A02<br>A108A02<br>A108B01<br>A108B01<br>A108B12<br>A108B12<br>A108B12<br>A108B12<br>A108B12                                             | Anbieter<br>Axcount Generika AG<br>Axcount Generika AG<br>Axcount Generika AG<br>ratiopharm GmbH<br>ratiopharm GmbH<br>Winthrop Arzneim. GmbH<br>Winthrop Arzneim. GmbH<br>Winthrop Arzneim. GmbH<br>Winthrop Arzneim. GmbH                                                     |  |  |
| Ersetzen Arzneimittel Metformin axcount 500mg Metformin axcount 850mg Metformin axcount 1000mg Gilo-ratiopharm 5 1.75mg Tabletten Gilmepirid Winthrop 1mg Tabletten Gilmepirid Winthrop 3mg Tabletten Gilmepirid Winthrop 4mg Tabletten Gilmepirid Winthrop 6mg Tabletten Gilmepirid Winthrop 6mg Tabletten Gilmepirid Winthrop 6mg Tabletten                                                                                                    | Wirkstoff           Metformin           Metformin           Gilbenclamid           Gilbenclamid           Gilmepirid           Glimepirid           Glimepirid           Glimepirid           Glimepirid           Glimepirid                                           | Wirkstärke           390 mg           663 mg           780 mg           1.75 mg           3.5 mg           1 mg           2 mg           3 mg           4 mg           6 mg                                | AVP<br>rabattiert<br>rabattiert<br>rabattiert<br>rabattiert<br>rabattiert<br>rabattiert<br>rabattiert<br>rabattiert<br>rabattiert                                                      | Zuzahlung   | Hinweis | ATC<br>A108A02<br>A108A02<br>A108A02<br>A108B01<br>A108B01<br>A108B12<br>A108B12<br>A108B12<br>A108B12<br>A108B12<br>A108B12                                             | Anbieter<br>Axcount Generika AG<br>Axcount Generika AG<br>Axcount Generika AG<br>ratiopharm GmbH<br>ratiopharm GmbH<br>Winthrop Arzneim. GmbH<br>Winthrop Arzneim. GmbH<br>Winthrop Arzneim. GmbH<br>Winthrop Arzneim. GmbH<br>Winthrop Arzneim. GmbH                           |  |  |
| Ersetzen Arzneimittel Metformin axcount 500mg Metformin axcount 500mg Gilb-ratiopharm S 1.75mg Tabletten Gilb-ratiopharm S 3.5mg Tabletten Gilmepirid Winthrop 1mg Tabletten Gilmepirid Winthrop 3mg Tabletten Gilmepirid Winthrop 4mg Tabletten Gilmepirid Winthrop 6mg Tabletten DIASTABOL 50                                                                                                    | Wirkstoff           Metformin           Metformin           Gilbenclamid           Gilbenclamid           Glimepirid           Glimepirid           Glimepirid           Glimepirid           Glimepirid           Glimepirid           Glimepirid                      | Wirkstärke           390 mg           663 mg           780 mg           1.75 mg           3.5 mg           1 mg           2 mg           3 mg           4 mg           6 mg           50 mg                | AVP<br>rabattiert<br>rabattiert<br>rabattiert<br>rabattiert<br>rabattiert<br>rabattiert<br>rabattiert<br>rabattiert<br>rabattiert<br>rabattiert<br>rabattiert<br>rabattiert<br>37,98 € | Zuzahlung   | Hinweis | ATC<br>A10BA02<br>A10BA02<br>A10BA02<br>A10BB01<br>A10BB01<br>A10BB12<br>A10BB12<br>A10BB12<br>A10BB12<br>A10BB12<br>A10BB12<br>A10BB12<br>A10BB12<br>A10BB12            | Anbieter<br>Axcount Generika AG<br>Axcount Generika AG<br>Axcount Generika AG<br>ratiopharm GmbH<br>ratiopharm GmbH<br>Winthrop Arzneim. GmbH<br>Winthrop Arzneim. GmbH<br>Winthrop Arzneim. GmbH<br>Winthrop Arzneim. GmbH<br>Winthrop Arzneim. GmbH<br>Winthrop Arzneim. GmbH |  |  |
| Ersetzen Arzneimittel Metformin axcount 500mg Metformin axcount 850mg Metformin axcount 850mg Gib-ratiopharm S 1.75mg Tabletten Gihe-ratiopharm S 3.5mg Tabletten Gihepirid Winthrop 1mg Tabletten Gimepirid Winthrop 2mg Tabletten Gimepirid Winthrop 4mg Tabletten Gimepirid Winthrop 6mg Tabletten Gimepirid Winthrop 6mg Tabletten DIASTABOL 50                                                                                                    | Wirkstoff           Metformin           Metformin           Glibenclamid           Glibenclamid           Glimepirid           Glimepirid           Glimepirid           Glimepirid           Glimepirid           Glimepirid           Glimepirid           Glimepirid | Wirkstärke           390 mg           663 mg           780 mg           1.75 mg           3.5 mg           1 mg           2 mg           3 mg           4 mg           6 mg           6 mg           50 mg | AVP<br>rabattiert<br>rabattiert<br>rabattiert<br>rabattiert<br>rabattiert<br>rabattiert<br>rabattiert<br>rabattiert<br>rabattiert<br>rabattiert<br>rabattiert<br>rabattiert            | Zuzahlung   | Hinweis | ATC<br>A10BA02<br>A10BA02<br>A10BB01<br>A10BB01<br>A10BB01<br>A10BB12<br>A10BB12<br>A10BB12<br>A10BB12<br>A10BB12<br>A10BB12<br>A10BB12<br>A10BB12<br>A10BB12            | Anbieter<br>Axcount Generika AG<br>Axcount Generika AG<br>Axcount Generika AG<br>ratiopharm GmbH<br>ratiopharm GmbH<br>Winthrop Arzneim. GmbH<br>Winthrop Arzneim. GmbH<br>Winthrop Arzneim. GmbH<br>Winthrop Arzneim. GmbH<br>Winthrop Arzneim. GmbH<br>kohlpharma GmbH        |  |  |
| Ersetzen<br>Arzneimittel<br>Metformin axcount 500mg<br>Metformin axcount 850mg<br>Metformin axcount 1000mg<br>Gilb-ratiopharm 5 1.75mg Tabletten<br>Gilmepirid Winthrop 1mg Tabletten<br>Gilmepirid Winthrop 2mg Tabletten<br>Gilmepirid Winthrop 3mg Tabletten<br>Gilmepirid Winthrop 4mg Tabletten<br>Gilmepirid Winthrop 6mg Tabletten<br>Gilmepirid Winthrop 6mg Tabletten<br>Gilmepirid Winthrop 6mg Tabletten<br>Gilmepirid Winthrop 5mg Tabletten<br>Gilmepirid Winthrop 5mg Tabletten<br>Gilmepirid Winthrop 5mg Tabletten<br>Gilmepirid Winthrop 5mg Tabletten<br>Gilmepirid Winthrop 5mg Tabletten<br>Gilmepirid Winthrop 5mg Tabletten<br>Gilmepirid Winthrop 5mg Tabletten                                                                                                    | Wirkstoff<br>Metformin<br>Metformin<br>Gilbenclamid<br>Gilbenclamid<br>Gilmepirid<br>Gilmepirid<br>Gilmepirid<br>Gilmepirid<br>Gilmepirid<br>Miglitol                                                                                                    | Wirkstärke           390 mg           663 mg           780 mg           1.75 mg           3.5 mg           1 mg           2 mg           3 mg           4 mg           6 mg           50 mg                | AVP<br>rabattiert<br>rabattiert<br>rabattiert<br>rabattiert<br>rabattiert<br>rabattiert<br>rabattiert<br>rabattiert<br>rabattiert<br>abattiert<br>37,98 €                              | Zuzahlung   | Hinweis | ATC<br>A10BA02<br>A10BA02<br>A10BB01<br>A10BB01<br>A10BB12<br>A10BB12<br>A10BB12<br>A10BB12<br>A10BB12<br>A10BB12<br>A10BB12<br>A10BB12<br>A10BF02                       | Anbieter<br>Axcount Generika AG<br>Axcount Generika AG<br>Axcount Generika AG<br>ratiopharm GmbH<br>ratiopharm GmbH<br>Winthrop Arzneim. GmbH<br>Winthrop Arzneim. GmbH<br>Winthrop Arzneim. GmbH<br>Winthrop Arzneim. GmbH<br>Winthrop Arzneim. GmbH<br>Kohlpharma GmbH        |  |  |
| Ersetzen           Arzneimittel           Metformin axcount 500mg           Metformin axcount 850mg           Metformin axcount 1000mg           Gilb-ratiopharm S 1.75mg Tabletten           Gilb-ratiopharm S 3.5mg Tabletten           Gilmepirid Winthrop 1mg Tabletten           Gilmepirid Winthrop 2mg Tabletten           Gilmepirid Winthrop 3mg Tabletten           Gilmepirid Winthrop 6mg Tabletten           Gilmepirid Winthrop 5mg Tabletten           Gilmepirid Winthrop 5mg Tabletten           Gilmepirid Winthrop 5mg Tabletten           Gilmepirid Winthrop 5mg Tabletten           Gilmepirid Winthrop 5mg Tabletten           Gilmepirid Winthrop 5mg Tabletten           Gilmepirid Winthrop 5mg Tabletten           Gilmepirid Winthrop 5mg Tabletten           Gilmepirid Winthrop 5mg Tabletten           Gilmepirid Winthrop 5mg Tabletten           Gilmepirid Winthrop 5mg Tabletten                                                                                                    | Wirkstoff<br>Metformin<br>Metformin<br>Glibenclamid<br>Glimepirid<br>Glimepirid<br>Glimepirid<br>Glimepirid<br>Glimepirid<br>Glimepirid<br>Miglitol                                                                                                    | Wirkstärke           390 mg           663 mg           780 mg           1.75 mg           3.5 mg           1 mg           2 mg           3 mg           4 mg           6 mg           50 mg                | AYP<br>rabattiert<br>rabattiert<br>rabattiert<br>rabattiert<br>rabattiert<br>rabattiert<br>rabattiert<br>rabattiert<br>rabattiert<br>abattiert<br>37,98€                               | Zuzahlung   | Hinweis | ATC<br>A108A02<br>A108A02<br>A108A02<br>A108B01<br>A108B01<br>A108B12<br>A108B12<br>A108B12<br>A108B12<br>A108B12<br>A108B12<br>A108B12<br>A108B12<br>A108B12<br>A108B12 | Anbieter<br>Axcount Generika AG<br>Axcount Generika AG<br>Axcount Generika AG<br>ratiopharm GmbH<br>ratiopharm GmbH<br>Winthrop Arzneim. GmbH<br>Winthrop Arzneim. GmbH<br>Winthrop Arzneim. GmbH<br>Winthrop Arzneim. GmbH<br>Winthrop Arzneim. GmbH<br>Kohlpharma GmbH        |  |  |
| Arzneimittel           Metformin account 500mg           Metformin account 500mg           Metformin account 1000mg           Gilb-ratiopharm S 1.75mg Tabletten           Gilmepirid Winthrop 1mg Tabletten           Gilmepirid Winthrop 2mg Tabletten           Gilmepirid Winthrop 3mg Tabletten           Gilmepirid Winthrop 3mg Tabletten           Gilmepirid Winthrop 3mg Tabletten           Gilmepirid Winthrop 5mg Tabletten           Gilmepirid Winthrop 5mg Tabletten | Wirkstoff<br>Metformin<br>Metformin<br>Gilbenclamid<br>Gilmepirid<br>Gilmepirid<br>Gilmepirid<br>Gilmepirid<br>Gilmepirid<br>Miglitol                                                                                                    | Wirkstärke           390 mg           663 mg           780 mg           1.75 mg           3.5 mg           1 mg           2 mg           3 mg           4 mg           6 mg           50 mg                | AVP<br>rabattiert<br>rabattiert<br>rabattiert<br>rabattiert<br>rabattiert<br>rabattiert<br>rabattiert<br>rabattiert<br>rabattiert<br>abattiert<br>37,98€                               | Zuzahlung   | Hinweis | ATC<br>A10BA02<br>A10BA02<br>A10BB01<br>A10BB01<br>A10BB12<br>A10BB12<br>A10BB12<br>A10BB12<br>A10BB12<br>A10BB12<br>A10BB12<br>A10BF02                                  | Anbieter<br>Axcount Generika AG<br>Axcount Generika AG<br>Axcount Generika AG<br>ratiopharm GmbH<br>ratiopharm GmbH<br>Winthrop Arzneim. GmbH<br>Winthrop Arzneim. GmbH<br>Winthrop Arzneim. GmbH<br>Winthrop Arzneim. GmbH<br>Winthrop Arzneim. GmbH<br>kohlpharma GmbH        |  |  |

Im unteren Bereich haben Sie jetzt die Möglichkeit eine Arzneimittelempfehlung zu markieren und diese über den Druckknopf Ersetzen für das Ersetzen vorzubereiten. Um das ursprüngliche Präparat mit der Arzneimittelempfehlung zu ersetzen, betätigen Sie bitte den Druckknopf Rezept.

#### 2.2 Anzeige der Arzneimittel mit der Rabattkategorie Grün und Blau in der ifap Arzneimitteldatenbank

Sie haben in der ifap Arzneimitteldatenbank die Möglichkeit, das Suchergebnis der Arzneimittel so zu filtern, dass Ihnen nur noch Arzneimittel der Rabattkategorien Grün und Blau angezeigt werden.

Befinden Sie sich in der ifap Arzneimitteldatenbank, so können sie bei Patienten, die in den Vertrag zur Hausarztzentrierten Versorgung eingeschrieben sind, diese Filterung temporär über das Setzen des Schalters Rabattfilter aktiv (s. rote Markierung) einschalten:

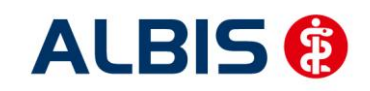

#### ALBIS – AOK Sachsen-Anhalt Kardiologie

| ifap Arzneimitteldatenbank – Medikamentenprei                                                                                                    | ise Stand 15.12.2010 🛛 🔀                                                                                                    |
|----------------------------------------------------------------------------------------------------|----------------------------------------------------------------------------------------------------|
| <u>S</u> uchname: 342462                                                                                                    | Suche nach: Pharmazentralnummet Virkstf. Filter Druck                                                                                                    |
| Medikament: Metformin Axcount 500mg 120ST FTA N2                                                                                                    | Habatthiter aktiv                                                                                                    |
| Metformin I Axcount Generika<br>Metformin Ax<br>Metformin Ax<br>Metformin Ax                                                                                                    | count 500mg FTA     N2: 120 ST Filmtabletten     QK       vcount 1000mg FTA     MedWiss                                                                                                    |
| Wirkstoffe:       ATC:       A10BA02         Angaben pro 1,0 St:       (W)       Metformin hydrochlorid (500,0 mg)       (E)         · (W)       Metformin (390,0 mg)       (E)       (E)         · (T)       Carboxymethylstärke, Natriumsalz       (E)         · (T)       Hypromellose       (F)         · (T)       Macrogol 6000       (F)         Hinweis:       Die angezeigten Preise entsprechen den nicht-rabattierten Listenpreisen ifap Arzneimitteldatenbank (Stand: 15.12.2010)! | Anbieter       Axcount Generika AG       *Star:       *228/*Axcount         Preis:       (-)       12.27 EUR       €-Historie       PZN:       342462         Festbetrag:       13.13 EUR       *Star:       *45880         Zuzahlung:       R 5,00 EUR       Mehrzahlung:       R 0,00 EUR         rabattiert:       i       ✓       Arzneimittel:       ✓         Negativliste:       Medizinprod.:       Betäubungsmittel:       ✓       Verbandmittel:         Apothekenpflichtig:       Impfstoff:       (Re-) Import:       Verschreibungspflichtig:       Lifestyle:         außer Vertrieb:       T eststreifen:       İnformation       €! Vergleichen       Ähnliche       €! Preisvergleich |
| Exakte Infos zu Apothekenverkaufspreisen und Festbeträgen e                                                                                                    | rhalten Sie zeitnah per Online-Update! Für Informationen klicken Sie bitte auf "Online-Update".                                                                                                    |

Möchten Sie, dass die Suchergebnisse immer direkt ausschließlich Präparate der Rabattkategorien Grün und Blau enthalten, dann können Sie dies über den Menüpunkt Optionen Patientenfenster, auf dem Register Verordnungen aktivieren. Setzen Sie bitte hierzu im Bereich <u>HZV</u> den Schalter Rabattfilter aktivieren:

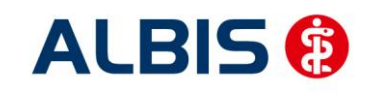

ALBIS – AOK Sachsen-Anhalt Kardiologie

| Anzeige                                                                                                    | Aufteilung                                                                                                    | Drucken                                                       | Chipkarte                                                       | Größe                                                      | Zuordnunger               |
|----------------------------------------------------------------------------------------------------|----------------------------------------------------------------------------------------------------|---------------------------------------------------------------|-----------------------------------------------------------------|------------------------------------------------------------|---------------------------|
| Nach Öff                                                                                                    | nen                                                                                                    | Stammdate                                                     | enanzeige                                                       | Ve                                                         | erordnungen               |
| Hinweise Arznei                                                                                                    | mittelvereinbaru                                                                                                    | ingen anzeigen in                                             |                                                                 |                                                            | ]                         |
|                                                                                                    | AMDB u.<br>kleine Liste                                                                                                 | alten Verordnungen                                            | Dauermed.                                                       | Verordnungs -<br>center                                    |                           |
| immer                                                                                                    |                                                                                                    |                                                               |                                                                 |                                                            |                           |
| bei Alternativen                                                                                                    |                                                                                                    |                                                               |                                                                 |                                                            |                           |
| nie                                                                                                    | <b>V</b>                                                                                                    |                                                               | <b>V</b>                                                        | <b>V</b>                                                   |                           |
| <ul> <li>Dptionen Medik.</li> <li>Existenzprül</li> <li>Existenzprül</li> <li>Hinweis bei</li> <li>Altverordnur<br/>(keine Kenn<br/>Zuzahlungs)</li> </ul> | amente/Rezept<br>ung Altverordni<br>ung Dauermed<br>Verordnung vo<br>ngen beschleur<br>zeichnung der<br>befreiungsgrenz | ungen<br>ikamente<br>n <u>O</u> TC-Präparaten<br>iigen<br>:e) | HZV<br>Aut-Idem b<br>BaWü Rez<br>✓ ATC Prüfur<br>✓ Rabattfilter | ei HZV AOK u. BK<br>rept<br>na bei HZV AOK B<br>aktivieren | < Bosch/VAG<br>aWü Rezept |

Ab sofort werden Ihnen in der ifap Arzneimitteldatenbank bei Patienten, die in den Vertrag zur Hausarztzentrierten Versorgung eingeschrieben sind, nur noch Präparate der Rabattkategorien Grün und Blau angezeigt.

## 3 Rabattkategorie ifap praxisCENTER

Die farbliche Anzeige der Rabattkategorie in der ifap Arzneimitteldatenbank wird ab sofort auch in dem ifap praxisCENTER angezeigt:

| - | - |                            |     |   |   |    |   | _ |  |
|---|---|----------------------------|-----|---|---|----|---|---|--|
|   |   | Fenistil Penci B Lip Appli | CRE | 2 | G | N1 | A |   |  |
|   |   | Fenistil Penci B Lippenher | CRE | 2 | G | N1 | A |   |  |

## 4 Statistiken

#### 4.1 Medikamentenstatistik mit Anzeige der Rabattkategorie

Rufen Sie über das ALBIS Menü Statistik Medikamenten- und Verordnungsstatistik die Medikamentenstatistik auf und wählen im Bereich <u>Verträge</u> einen HzV / FA Vertrag aus, so werden Ihnen rechts neben den Verordnungen ab sofort die Rabattkategorien angezeigt:

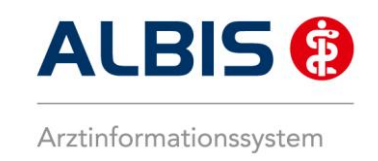

#### Krankenkasse: RVO/EK

|                                          |           |    |         | 11 |
|------------------------------------------|-----------|----|---------|----|
| Medikament                               | Rabatt    | 1  | Preis   | 11 |
|                                          | kategorie | 1  | in EUR  | 11 |
|                                          |           | -1 |         | 11 |
| Estragest Tts Novartis Pharma SST PFT N1 | Keine     | 1  | 18.84   | 11 |
| Keppra 250mg UCB 100ST FTA N2            | Blau      | 1  | 107.091 | 11 |
| Keppra 500 mg UCB 50ST FTA N1            | Blau      | 1  | 107.091 | 11 |
| Metoprololsu dura 47.5mg Mylan dura 30ST | Keine     | 1  | 11.671  | 11 |
| Xusal UCB 50ST FTA N2                    | Rot       | 1  | 43.111  | 11 |
|                                          |           | -1 |         | 11 |
| Summe                                    |           |    | 1       | 11 |
|                                          |           |    |         |    |

#### 4.2 Medikamentenstatistik mit Auswertung der Verordnungen nach Rabattkategorien

Rufen Sie über das ALBIS Menü Statistik Medikamenten- und Verordnungsstatistik die Medikamentenstatistik auf und wählen im Bereich <u>Verträge</u> einen HzV / FA Vertrag aus, so wird Ihnen, je nach Einstellung, die Auswertung der Verordnungen nach Rabattkategorien angezeigt:

#### 2. Auswertung Verordnungen nach Rabattkategorien

| Rabattkategorie | 11  | Anzahl | 13  | Betrag in € | Anzahl in % | I Be | trag in % | 1   |
|-----------------|-----|--------|-----|-------------|-------------|------|-----------|-----|
|                 | -   |        | -1- |             |             | -1   |           | 1   |
| Rot             | 11  | 5      | T.  | 215.55      | 31.25       | 1    | 36.4      | 0 1 |
| Gruen           | 11  | 0      | 1   | 0.00        | 0.00        | 1    | 0.0       | 0 1 |
| Orange          | 11  | 0      | 1   | 0.00        | 0.00        | 1    | 0.0       | 0 1 |
| Blau            | 11  | 2      | 1   | 214.18      | 12.50       | 1    | 36.1      | 7 1 |
| GruenBerechnet  | 11  | 0      | 1   | 0.00        | 0.00        | 1    | 0.0       | 0 1 |
| Keine           | 11  | 9      | 1   | 162.39      | 56.25       | 1    | 27.4      | 3   |
|                 | 11- |        | -1- |             |             | 1    |           | 1   |
| Summe           | 11  | 16     | 1   | 592.12      |             |      |           |     |

#### 4.3 Ziffernstatistik

Mit der aktuellen Version der ALBIS 10.10 haben wir in der Ziffernstatistik unter Direktabrechnung einen neuen Auswahlfilter HZV implementiert. Sie können an dieser Stelle eine Single- oder Multiselektauswahl auf bestehende, freigeschaltete HZV Verträge treffen.

Ist die Auswahl Statistik Leistungsstatistik EBM 2000plus/2009 Ziffernstatistik Direktabrechnung und gewählter HZV Vertrag getroffen, werden nur eingeschriebene Patienten mit Ziffern des selektierten HZV Vertrages angezeigt.

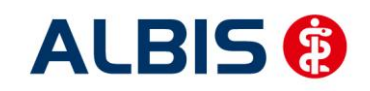

#### ALBIS – AOK Sachsen-Anhalt Kardiologie

| Ziffernstatistik                                                                                                    | ⊠                                                                                                    |
|----------------------------------------------------------------------------------------------------|----------------------------------------------------------------------------------------------------|
| Zeit:                                                                                                    | Arztwahl:                                                                                                    |
| ◯ Quartal: 1/11 💌                                                                                                    | ⊙ BSNR/KV-Nr.: B1899999999 KV-No<br>B521111100 HZV BaWü Q3/2010                                                                                                    |
| <ul> <li>Leistungen im Zeitraum</li> <li>von: 01.01.2011 bis: 11.03.2011</li> </ul>                                                                                                    | inkl. NBS B522222200 ALTE HZV Zertifizierung<br>B212222222 Debeka Herznetz Kardio                                                                                                    |
| Ausgabe von einzelnen Tagen                                                                                                    | 🔿 einzelner Arzt: RH Dr. med. Rhenus 💌                                                                                                    |
| <b>Tag:</b> 11.03.2011                                                                                                    | O Person Jochen Dr. med. Jochen ALBIS                                                                                                    |
| Patienten:<br>Alle O Selektierter Patient O Selektierte Liste                                                                                                    | Abrechnungsart:<br>O KV-Abrechnung  O Direktabrechnung                                                                                                    |
| Ausgabe:                                                                                                    | Verträge<br>V HZV                                                                                                    |
| Ziffernsortierung:       Kasse:         Image: Strain Strain S | BIG direkt gesund Baden-Württemberg hausarztzentriert<br>BKK Baden-Württemberg hausarztzentrierte Versorgung<br>BKK Bosch Baden-Württemberg Hausarztvertrag<br>BKK-VAG Baden-Württemberg Hausarztvertrag<br>Deutsche Rentenversicherung Knappschaft Bahn-See E<br>Ersatzkassen Baden-Württemberg |
| OK Abbre                                                                                                    | chen Optionen                                                                                                    |

## 5 Asynchrone Leistungen

Analog zu der KV Abrechnung werden nachdem eine Direktabrechnung (Prüflauf, Testabrechnung, Echtabrechnung) durchgeführt wurde, im Anschluss die Asynchronen Leistungen in folgendem Dialog anzeigt.

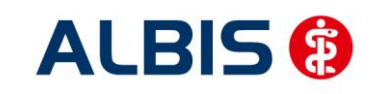

#### ALBIS – AOK Sachsen-Anhalt Kardiologie

| Pa             | tient: M               | ediv, Kardio                     | logie (141    | ), Direkta    | brechnungsschein                                | vom 19   | .03.2011        |          |                    | X |
|----------------|------------------------|----------------------------------|---------------|---------------|-------------------------------------------------|----------|-----------------|----------|--------------------|---|
| f <sup>e</sup> | cheindiag              | inosen                           |               |               |                                                 |          |                 |          |                    |   |
|                |                        |                                  |               |               |                                                 |          |                 |          |                    |   |
| ſ              | Asynchron<br>Leistunge | e Leistungen<br>en der Karteikar | te            |               |                                                 | Synchror | ne Leistungen – |          |                    |   |
|                | Arzt                   | Datum                            | GO-Nr.        | An            | Leistungstext                                   | Arzt     | Datum           | GO-Nr.   |                    |   |
|                | ZA<br>ZA               | 19.03.2011<br>19.03.2011         | 89105B<br>A11 | 1<br>1        | Hepatitis A - letzte D<br>Stressecho als Auftra | ZA       | 19.03.2011      | 80030N   |                    |   |
|                | <                      |                                  |               |               |                                                 | <        |                 |          |                    | > |
|                | Leistunge              | n der Scheinrü                   | ckseite       |               |                                                 |          |                 |          |                    |   |
|                | Arzt                   | Datum                            | GO-Nr.        | An            | Leistungstext                                   | Arzt     | Datum           | GO-Nr. / | An 🕴 Leistungstext | : |
|                | ZA<br>ZA               | 19.03.2011<br>19.03.2011         | 89104B<br>A10 | 1<br>1        | Haemophilus influen:<br>Spiroergometrie als A   |          |                 |          |                    |   |
|                | <                      |                                  |               |               |                                                 |          |                 |          |                    | > |
|                |                        |                                  | Syr           | ichronisierer | Uberspringen                                    | Ŀ        | Abbrechen       |          |                    |   |

Per Doppelklick auf die entsprechenden Ziffern können Sie festlegen, welche die korrekten sind und in die Abrechnung übernommen werden sollen. Wird anschließend der Druckkopf Synchronisieren betätigt, werden die Ziffern entsprechend auf der Scheinrückseite und in der Karteikarte synchronisiert.

## 6 Mengencheck:

Sind pro Patient neun verschiedene ATC über einen Zeitraum der letzten drei Monate verordnet worden, erscheint ab sofort folgende Hinweismeldung:

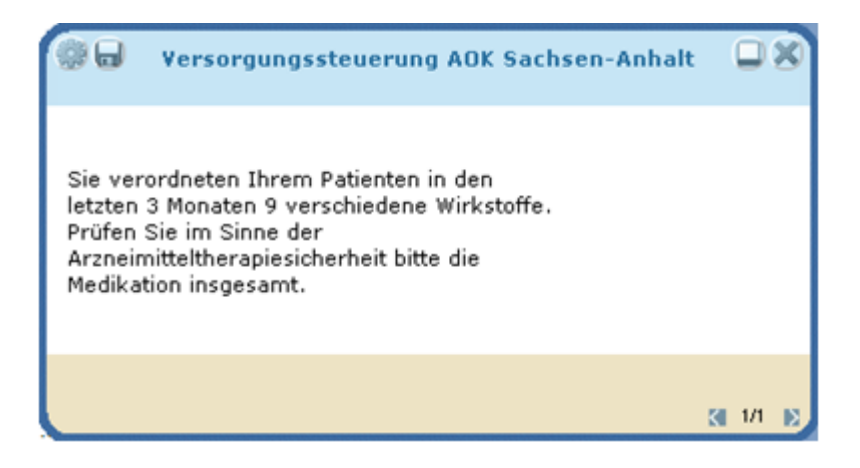

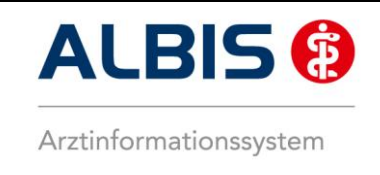

## 7 Formular Häusliche Krankenpflege (Muster 12a):

Im Rahmen der hausarztzentrierten Versorgung wurden Änderungen am Formular Häusliche Pflege vorgenommen. Das Formular öffnen Sie über Formular Häusliche Pflege oder über das Kürzel fhp.

Das Feld Dekubitusbehandlung wird nun in 3 einzelne Felder angezeigt:

| 🔽 Dekubitusbehandlung Ellenbogen 🔽 Grad 4 🔽 1 cm |  |
|--------------------------------------------------|--|
|--------------------------------------------------|--|

| Die Felder herri | chten und verabreichen | bei Medikamei | ntengabe können p | parallel aktiviert werden: |
|------------------|------------------------|---------------|-------------------|----------------------------|
|                  | 🗹 Medikamentengabe:    | 🗹 herrichten  | 🗹 verabreichen    |                            |

Werden Pflichtfelder nicht gefüllt, wird ein entsprechender Hinweis auf unvollständige Daten angezeigt.

| Plausibilitätsprüfung Muster 12a                                                                                                    | X |
|----------------------------------------------------------------------------------------------------|---|
| Es sind noch Fehler im Formular enthalten:                                                                                                    |   |
| <ul> <li>Geben Sie bitte ein bis Datum ein.</li> <li>Es muss eine Diagnose angegeben werden.</li> <li>[Dekubitusbehandlung] Wenn das Feld Dekubitusbehandlung gesetzt ist, muss bitte auch eine<br/>Lokalisation, Grad und die Größe angegeben werden.</li> </ul> |   |
| Wollen Sie das Formular trotzdem ausdrucken?                                                                                                    |   |
|                                                                                                    |   |
|                                                                                                    |   |
|                                                                                                    |   |
|                                                                                                    |   |
|                                                                                                    |   |
|                                                                                                    |   |
| Drucken Zurück                                                                                                    |   |

Ein zusätzlicher Hinweis, mit der Bitte um erneute Prüfung, wird beim Öffnen eines bereits erstellten Formulars eingeblendet:

| ALBIS | 8                                                                                                    |
|-------|----------------------------------------------------------------------------------------------------|
| 2     | Bitte prüfen Sie nach § 37 Abs.3 SGB V, ob die Versorgung in der Häuslichkeit durch einen<br>Angehörigen erbracht werden kann. Ggf. besteht die Möglichkeit zur Anleitung der<br>verordneten Behandlungspflege. |
|       | ОК                                                                                                    |

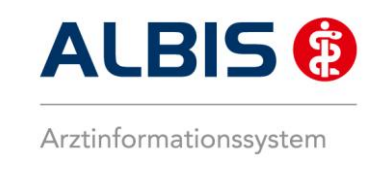

## 8 Heilmittel

In Bezug auf Heilmittel gibt es folgende Anpassungen:

#### 8.1 Formular 13a

Öffnen Sie bei einem HzV Patienten das Muster 13a, so sieht dies wie folgt aus:

| Muster 13.1 (10.2008), Heilmittelverordnung für <sachsen-anhalt, aok=""> ausstellen</sachsen-anhalt,>                                                                                                    | 8               |
|----------------------------------------------------------------------------------------------------|-----------------|
| 0 Neu/Leer 1 neu                                                                                                    | ^               |
| Krenkenkære bæu. Kartenträger         AOK Sachsen-Anhalt       85101         Nane, Varname der Verricherten       sek.am         Sachsen-Anhalt       gek.am         Frau AOK       04.05.1981         Maria Trost 23       WK.gitkiske         D-56070 Koblenz       12/12         Karzentir.       Verrichertentir.         1097008       123456789100         Betrickerititentir.       Arsthr.         888888888       888888888                                                                                                    |                 |
| Gebühr- Gebühr Unfall/<br>pfl. frei Unfall BVG Arbeitsunfall EWR/CH     folgen                                                                                                    |                 |
| Verordnung hach Mabgabe des Nataloges (Hegeirall)                                                                                                    | :               |
| Verordnung außerhalb d. Regelfalles Therapiebericht                                                                                                    |                 |
| Hausbesuch<br>◯ Ja ⊙ Nein                                                                                                    |                 |
| Verordnungs-<br>menge       Pat.: 119.73 €       RG-Vgl.: 0.00% !288.06 €       Anzahl<br>pro Wo.         Image: Image: | kleine<br>Liste |
| Indikations- Diagnose mit Leitsymptomatik, ggf. wesentliche Befunde<br>schlüssel                                                                                                    |                 |
|                                                                                                    |                 |
| Ggf. Spezifizierung der Therapieziele                                                                                                    |                 |
|                                                                                                    |                 |
| Medizinische Begründung bei Verordnungen außerhalb des Regelfalles (ggf. Beiblatt)                                                                                                    |                 |
|                                                                                                    | ~               |

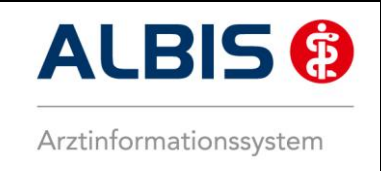

Nach Vorgaben der AOK Sachsen-Anhalt ist dieses Formular im Rahmen der Versorgungssteuerung speziell zu befüllen:

Klicken Sie in das Feld Indikationsschlüssel und rufen Sie über die Tastenkombination F3 den Heilmittelkatalog auf:

| Ununudaria a                                               |                                    |            |           |
|------------------------------------------------------------|------------------------------------|------------|-----------|
| veroranung                                                 |                                    |            |           |
| <ul> <li>Erstveroranung</li> <li>Erstveroranung</li> </ul> |                                    |            |           |
|                                                            |                                    |            |           |
| Auberhalb der Regelverordni                                | ung<br>waaring sußschalb das Dassi | 16-11      |           |
| Medizinische begründung bei vero                           | irunung aubernaib des Regei        | , alles    |           |
|                                                            |                                    |            |           |
|                                                            |                                    |            |           |
|                                                            |                                    |            |           |
|                                                            |                                    |            |           |
|                                                            |                                    |            |           |
|                                                            |                                    |            |           |
|                                                            |                                    |            |           |
|                                                            |                                    |            |           |
|                                                            |                                    |            |           |
|                                                            |                                    |            |           |
|                                                            |                                    |            |           |
|                                                            |                                    |            |           |
|                                                            |                                    |            |           |
| -Hausbesuch                                                |                                    |            |           |
| 🔘 Ja                                                       |                                    |            |           |
| 💿 nein                                                     |                                    |            |           |
| Therepichevicht                                            |                                    |            |           |
|                                                            |                                    |            |           |
| O Hair                                                     |                                    |            |           |
| 💌 Nein                                                     |                                    |            |           |
| Behandlungsbeginn                                          |                                    | 28.03.2012 |           |
|                                                            |                                    |            |           |
| << Zurück                                                  | Weiter >>                          | Übernehmen | Abbrechen |

Markieren Sie die von Ihnen gewünschten Einstellungen.

#### Hinweis:

Haben Sie die Felder im Formular selbst schon ausgefüllt, so werden diese selbstverständlich übernommen.

Betätigen Sie den Druckknopf Weiter, um in den folgenden Dialog zu gelangen:

|                                                                                                    | × |
|----------------------------------------------------------------------------------------------------|---|
| Indikationsschluessel <ul> <li>Wirbelsæulenerkrankungen</li> <li>Erkrankungen Stütz- und Bewegungsorgane (Kind)</li> <li>chronifiziertes Schmerzsyndrom</li> <li>ZdS-Erkrankungen</li> <li>periphære Nervenlæsionen</li> <li>stoerunge der Atungen</li> <li>Arterielle Gefaeßerkrankungen</li> <li>Stoerunge der Dickdarmfunktion</li> <li>Stoerungen der Ausscheidung</li> <li>Stoerungen der Ausscheidung</li> <li>Stoerungen der Ausscheidung</li> <li>Periphere trophische Stoerungen</li> <li>Prostatitis, Adnexitis</li> </ul> |   |
| Diagnose                                                                                                    |   |
| Leitsymptomatik                                                                                                    | 1 |
| Spezifizierung der Therapieziele                                                                                                    | 1 |
| << Zurück Weiter >> Übernehmen Abbrechen                                                                                                    |   |

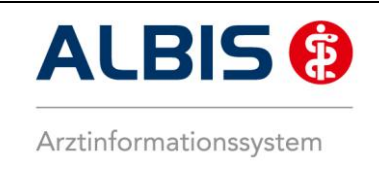

Geben Sie in dem Feld Indikationsschlüssel einen Indikationsschlüssel ein, oder Suchen Sie sich einen entsprechenden Indikationsschlüssel heraus:

| 🛈 Wirbelszeulenerkrackupger                                                                                                    |                                                                                                    |       |
|----------------------------------------------------------------------------------------------------|----------------------------------------------------------------------------------------------------|-------|
| WS1a                                                                                                    | ···                                                                                                    |       |
| WS1b                                                                                                    |                                                                                                    |       |
| WS1c                                                                                                    |                                                                                                    |       |
| WS1d                                                                                                    |                                                                                                    |       |
|                                                                                                    |                                                                                                    |       |
| WS2b                                                                                                    |                                                                                                    |       |
| WS2c                                                                                                    |                                                                                                    |       |
| WS2d                                                                                                    |                                                                                                    |       |
| WS2e                                                                                                    |                                                                                                    |       |
| WS20                                                                                                    |                                                                                                    |       |
| Erkrankungen Extremitaete                                                                                                    | en und Becken                                                                                                    |       |
| 🗄 Erkrankungen Stütz- und Be                                                                                                    | ewegungsorgane (Kind)                                                                                                    |       |
| 🗄 chronifiziertes Schmerzsynd                                                                                                    | drom                                                                                                    |       |
| 🕀 ZNS-Erkrankungen                                                                                                    |                                                                                                    |       |
| En periphaere Nervenlaesioner                                                                                                    | n                                                                                                    |       |
| Arterielle Gefaeßerkrankung                                                                                                    | nen                                                                                                    |       |
| Lymphabflussstoerungen                                                                                                    | gon                                                                                                    |       |
| 🗄 Stoerung der Dickdarmfunk                                                                                                    | tion                                                                                                    |       |
| -                                                                                                    |                                                                                                    |       |
| 🗄 Stoerungen der Ausscheidu                                                                                                    | ung                                                                                                    |       |
| Stoerungen der Ausscheidu     Schwindel     Serviphere trophische Stoeru                                                                      |                                                                                                    |       |
| <ul> <li>Stoerungen der Ausscheidu</li> <li>Schwindel</li> <li>periphere trophische Stoeru</li> <li>Prostatitis. Adnexitis</li> </ul>         | ungen                                                                                                    |       |
| <ul> <li>➡ Stoerungen der Ausscheidu</li> <li>➡ Schwindel</li> <li>➡ periphere trophische Stoeru</li> <li>➡ Prostatitis, Adnexitis</li> </ul> | ungen                                                                                                    |       |
| <ul> <li>➡ Stoerungen der Ausscheidu</li> <li>➡ Schwindel</li> <li>➡ periphere trophische Stoeru</li> <li>➡ Prostatitis, Adnexitis</li> </ul> | ungen                                                                                                    |       |
| <ul> <li>➡ Stoerungen der Ausscheidu</li> <li>➡ Schwindel</li> <li>➡ periphere trophische Stoeru</li> <li>➡ Prostatitis, Adnexitis</li> </ul> | ungen                                                                                                    |       |
| <ul> <li>➡ Stoerungen der Ausscheidu</li> <li>➡ Schwindel</li> <li>➡ periphere trophische Stoeru</li> <li>➡ Prostatitis, Adnexitis</li> </ul> | ungen                                                                                                    |       |
| <ul> <li>➡ Stoerungen der Ausscheidu</li> <li>➡ Schwindel</li> <li>➡ periphere trophische Stoeru</li> <li>➡ Prostatitis, Adnexitis</li> </ul> | ungen                                                                                                    |       |
| <ul> <li>➡ Stoerungen der Ausscheidu</li> <li>➡ Schwindel</li> <li>➡ periphere trophische Stoeru</li> <li>➡ Prostatitis, Adnexitis</li> </ul> | ungen                                                                                                    |       |
| <ul> <li>➡ Stoerungen der Ausscheidu</li> <li>➡ Schwindel</li> <li>➡ periphere trophische Stoeru</li> <li>➡ Prostatitis, Adnexitis</li> </ul> | ungen                                                                                                    |       |
| <ul> <li>➡ Stoerungen der Ausscheidu</li> <li>➡ Schwindel</li> <li>➡ periphere trophische Stoert</li> <li>➡ Prostatitis, Adnexitis</li> </ul> | ungen                                                                                                    |       |
| <ul> <li>⊕ Stoerungen der Ausscheidu</li> <li>⊕ Schwindel</li> <li>⊕ periphere trophische Stoeru</li> <li>⊕ Prostatitis, Adnexitis</li> </ul> | ungen                                                                                                    |       |
|                                                                                                    |                                                                                                    |       |
| Estoerungen der Ausscheidu     E- Schwindel     Periphere trophische Stoeru     Prostatitis, Adnexitis                                        | ungen<br>M54.5                                                                                                    |       |
| <ul> <li>Stoerungen der Ausscheidu</li> <li>Schwindel</li> <li>periphere trophische Stoeru</li> <li>Prostatitis, Adnexitis</li> </ul>         | M54.5<br>erungen /Schmerzen durch Gelenkfunktionsstoerung, Gelenkblockierung (auch ISG oder Kopfgelen                                         | (e) 💌 |
| Stoerungen der Ausscheidu     Schwindel     Schwindel     Prostatitis, Adnexitis                                                              | M54.5<br>erungen /Schmerzen durch Gelenkfunktionsstoerung, Gelenkblockierung (auch ISG oder Kopfgelen<br>Erlernen eines Eigenübungsprogrammes | xe) 💌 |

Sofern Sie in ALBIS noch keine Diagnose eingetragen haben, tragen Sie diese bitte in das Feld Diagnose ein. Die übrigen Werte werden automatisch aus dem Indikationsschlüssel übernommen. Über den Druckknopf Weiter gelangen Sie in folgenden Dialog:

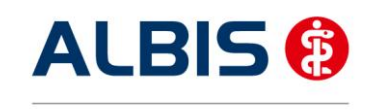

| Menge Anzahl/Woche |                                            |                                  | Anzahl/Woch                                                       | e                                          | Bezeichnung                                                                                                    | Preis                                                                                         | Gruppe                                                                                                    |  |
|--------------------|--------------------------------------------|----------------------------------|-------------------------------------------------------------------|--------------------------------------------|----------------------------------------------------------------------------------------------------|-----------------------------------------------------------------------------------------------|----------------------------------------------------------------------------------------------------|--|
| 1 • 1 • Kr         |                                            | ~                                | Krankengymnastik Gruppe 2-5 Personen 20-30 Min.(A), Vorrangig     | 4,46                                       | ja                                                                                                    |                                                                                               |                                                                                                    |  |
| 1 🕶 1 🕶 Kra        |                                            | ~                                | Krankengymnastik im Bad 2-5 Pers. 20-30 Min.(A), Vorrangig        | 9,49                                       | ja                                                                                                    |                                                                                               |                                                                                                    |  |
| ✓ 6 ✓ 2 ✓          |                                            | ~                                | Krankengymnastik 15-25 Min.(A), Vorrangig                         | 11,28                                      | nein                                                                                                    |                                                                                               |                                                                                                    |  |
|                    | 1                                          | ~                                | 1                                                                 | ~                                          | Manuelle Therapie 15-25 Min.(A), Vorrangig                                                                                                    | 12,19                                                                                         | nein                                                                                                    |  |
|                    | 1                                          | ~                                | 1                                                                 | ~                                          | Krankengymnastik im Bad 20-30 Min.(A), Vorrangig                                                                                                    | 13,41                                                                                         | nein                                                                                                    |  |
| rgä                | ánzen<br>Mer                               | des H                            | Heilmittel<br>Anzahl/Woch                                         | e                                          | Bezeichnung                                                                                                    | Preis                                                                                         | Gruppe                                                                                                    |  |
| rgä                | ánzen<br>Mer                               | des H<br>nge                     | Heilmittel<br>Anzahl/Woch                                         | e                                          | Bezeichnung                                                                                                    | Preis                                                                                         | Gruppe                                                                                                    |  |
| rgä                | ánzen<br>Mer<br>1                          | des H<br>nge                     | Heilmittel<br>Anzahl/Woch                                         | ie<br>V                                    | Bezeichnung<br>Waermetherapie mittels Strahler 10-20 Min.(C), Ergaenzend                                                                                                    | <b>Preis</b> 2,53                                                                             | Gruppe                                                                                                    |  |
| rgä                | inzen<br>Mer<br>1                          | des H<br>nge                     | Heilmittel<br>Anzahl/Woch<br>1<br>1                               |                                            | Bezeichnung<br>Waermetherapie mittels Strahler 10-20 Min.(C), Ergaenzend<br>Traktionsbehandlung mit Geraet 10-20 Min.(C), Ergaenzend                                                                                                    | Preis<br>2,53<br>3,19                                                                         | Gruppe nein                                                                                                    |  |
| rgä                | inzen<br>Mer<br>1<br>1                     | des F<br>nge<br>V                | Heilmittel<br>Anzahl/Woch<br>1<br>1<br>1                          | e<br>×<br>×                                | Bezeichnung<br>Waermetherapie mittels Strahler 10-20 Min.(C), Ergaenzend<br>Traktionsbehandlung mit Geraet 10-20 Min.(C), Ergaenzend<br>Ultraschall-Waermetherapie 10-15 Min.(C), Ergaenzend                                                                                                    | Preis           2,53           3,19           4,14                                            | Gruppe<br>nein<br>nein<br>nein                                                                                       |  |
| rgä                | inzen<br>Mer<br>1<br>1<br>1                | des F<br>nge<br>v                | Heilmittel<br>Anzahl/Woch<br>1<br>1<br>1<br>1                     | e<br>> > >                                 | Bezeichnung<br>Waermetherapie mittels Strahler 10-20 Min.(C), Ergaenzend<br>Traktionsbehandlung mit Geraet 10-20 Min.(C), Ergaenzend<br>Ultraschall-Waermetherapie 10-15 Min.(C), Ergaenzend<br>Kaeltetherapie 5-10 Min.(C), Ergaenzend                                                                                                    | Preis           2,53           3,19           4,14           5,36                             | Gruppe<br>nein<br>nein<br>nein<br>nein                                                                               |  |
| rgä                | Mer<br>1<br>1<br>1<br>1<br>1               | des F<br>nge<br>v                | Heilmittel<br>Anzahl/Woch<br>1<br>1<br>1<br>1<br>1<br>1           | e<br>><br>><br>>                           | Bezeichnung<br>Waermetherapie mittels Strahler 10-20 Min.(C), Ergaenzend<br>Traktionsbehandlung mit Geraet 10-20 Min.(C), Ergaenzend<br>Ultraschall-Waermetherapie 10-15 Min.(C), Ergaenzend<br>Kaeltetherapie 5-10 Min.(C), Ergaenzend<br>Waermetherapie: Heiße Rolle 10-25 Min.(C), Ergaenzend                                                                                                    | Preis           2,53           3,19           4,14           5,36           5,63              | Gruppe<br>nein<br>nein<br>nein<br>nein<br>nein<br>nein                                                               |  |
| rgä                | inzen<br>Mer<br>1<br>1<br>1<br>1<br>1<br>1 | des H<br>nge<br>V<br>V           | Heilmittel<br>Anzahl/Woch<br>1<br>1<br>1<br>1<br>1<br>1<br>1<br>1 | e                                          | Bezeichnung<br>Waermetherapie mittels Strahler 10-20 Min.(C), Ergaenzend<br>Traktionsbehandlung mit Geraet 10-20 Min.(C), Ergaenzend<br>Ultraschall-Waermetherapie 10-15 Min.(C), Ergaenzend<br>Kaeltetherapie 5-10 Min.(C), Ergaenzend<br>Waermetherapie: Heiße Rolle 10-25 Min.(C), Ergaenzend<br>Warmpackung mit Naturfango/Naturmoor 20-30 Min.(C), Ergaenzend                                                                                                    | Preis           2,53           3,19           4,14           5,36           5,63              | Gruppe       nein       nein       nein       nein       nein       nein       nein       nein       nein            |  |
| rgä                | Mer<br>1<br>1<br>1<br>1<br>1<br>1<br>6     | des F<br>nge<br>V<br>V<br>V<br>V | Heilmittel<br>Anzahl/Woch<br>1<br>1<br>1<br>1<br>1<br>1<br>1<br>2 | e<br>> > > > > > > > > > > > > > > > > > > | Bezeichnung           Waermetherapie mittels Strahler 10-20 Min.(C), Ergaenzend           Traktionsbehandlung mit Geraet 10-20 Min.(C), Ergaenzend           Ultraschall-Waermetherapie 10-15 Min.(C), Ergaenzend           Kaeltetherapie 5-10 Min.(C), Ergaenzend           Waermetherapie: Heiße Rolle 10-25 Min.(C), Ergaenzend           Waermetherapie: Heiße Rolle 10-25 Min.(C), Ergaenzend           Warmpackung mit Naturfango/Naturmoor 20-30 Min.(C), Ergaenzend | Preis           2,53           3,19           4,14           5,36           6,8           6,8 | Gruppe       nein       nein       nein       nein       nein       nein       nein       nein       nein       nein |  |

Geben Sie hier die entsprechenden Daten an ein und betätigen Sie den Druckknopf Übernehmen. Sie kehren auf das Formular Heilmittelverordnung zurück:

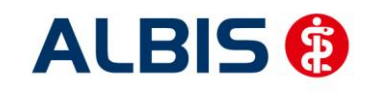

| luster 13.1                                                                              | (10.2008), Heilmittelverordnung für <sach< th=""><th>isen-Anhalt, AOK&gt; ausstellen</th><th>6</th></sach<>       | isen-Anhalt, AOK> ausstellen                                        | 6               |
|------------------------------------------------------------------------------------------|----------------------------------------------------------------------------------------------------|---------------------------------------------------------------------|-----------------|
| 0 Neu/Leer                                                                               | 1 neu                                                                                                    |                                                                     |                 |
| (rankonkarro bzw.                                                                        | 1. Kartonträgor                                                                                                   |                                                                     |                 |
| AOK Sachs                                                                                | sen-Anhalt 85101                                                                                                  | Unite in durando de 12                                              |                 |
| Name, Vername des<br>Sachsen-A<br>Frau AOK<br>Maria Tro<br>D-56070 <u>P</u><br>Karen-Nr. | a Verricherten<br>Anhalt geb.am<br>04.05.1981<br>ost 23 WK gültig bir<br>Koblenz 12/12<br>Verricherten-Nr. Statur | Maßnahmen der<br>Physikalischen Therapie/<br>Podologischen Therapie |                 |
| 1097008<br>Betriebrrtätten-N                                                             | 123456789100 1000 1                                                                                               | Physikalische Therapie                                              |                 |
| 88888888                                                                                 | 8   888888888   🗹 28.03.2012                                                                                      | 🔘 Podologische Therapie                                             |                 |
| Gebühr-<br>pfl.                                                                          | Gebühr Unfall/ BVG Arbeitsur<br>frei folgen                                                                       | ifall 📃 EWR/CH                                                      |                 |
| Verordnung<br>Erst-<br>verordnu                                                          | nach Maßgabe des Kataloges (Regelfall)<br>ung Folge-<br>verordnung                                                | Gruppen-<br>therapie                                                |                 |
|                                                                                          | iung aubernablia. Tregenalies                                                                                     | Therapiebericht                                                     |                 |
| Hausbesuch                                                                               | n<br>Main                                                                                                    | 🔿 Ja 💿 Nein                                                         |                 |
| Ola 💿                                                                                    | / Nein                                                                                                    | 0                                                                   |                 |
| /erordnungs-<br>menge<br>6 Kra<br>6 Wa                                                   | Heilmittel nach Maßgabe de<br>ankengymnastik 15-25 Min.<br>armpackung mit Parafango 20-30 Min.                    | Anzahl pro Wo. 2 2 2                                                | kleine<br>Liste |
| Indikations-<br>schlüssel                                                                | Diagnose mit Leitsymptomatik, ggf. wesentlich<br>Kreuzschmerz {M54.5};                                            | ne Befunde                                                          |                 |
|                                                                                          | Funktionsstoerungen /Schmerzen durch Gelenkf<br>Kopfgelenke)                                                      | unktionsstoerung, Gelenkblockierung (auch ISG oder                  |                 |
| Gaf. Spezifiz                                                                            | zierung der Therapieziele                                                                                         |                                                                     |                 |
| Erlernen eir                                                                             | nes Eigenübungsprogrammes                                                                                         |                                                                     |                 |
|                                                                                          | 5 51 5                                                                                                    |                                                                     |                 |
|                                                                                          |                                                                                                    |                                                                     |                 |
| Medizinisch                                                                              | e Begründung bei Verordnungen außerhalb des Re                                                                    | egelfalles (ggf. Beiblatt)                                          |                 |
|                                                                                          |                                                                                                    |                                                                     |                 |
|                                                                                          |                                                                                                    |                                                                     |                 |
|                                                                                          |                                                                                                    |                                                                     |                 |

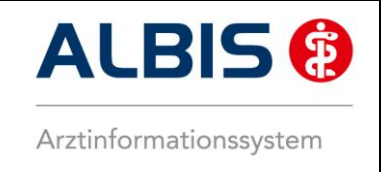

Alle von Ihnen getätigten Angaben werden entsprechend auf das Formular übernommen. Gehen Sie von jetzt an, wieder in gewohnter Art und Weise vor und Drucken, Speichern oder Spoolen Sie das Formular.

#### 8.2 Patientenverordnungshistorie

Ab sofort haben Sie die Möglichkeit für HzV Patienten eine sogenannte Patientenverordnungshistorie der Heilmittel zu erstellen. Gehen Sie hierzu bitte wie folgt vor:

Öffnen Sie einen Patienten, für den Sie die Patientenverordnungshistorie der Heilmittel erstellen möchten. Öffnen Sie über den Menüpunkt Statistik Medikamenten- und Verordnungsstatistik den Med.- und Verordnungstatistik Dialog.

Wählen Sie im Bereich <u>Verträge</u> den entsprechenden HzV Vertrag aus. Markieren Sie im Bereich <u>Ausgabe</u> Heilmittel und wählen Sie die entsprechende BSNR:

| Med und Verordnungsstatistik pro Patient 🛛 🛛 🛛 🛛 |                        |                  |                                                                                                    |  |  |  |  |
|--------------------------------------------------|------------------------|------------------|----------------------------------------------------------------------------------------------------|--|--|--|--|
| ∠Zeit:                                           |                        |                  |                                                                                                    |  |  |  |  |
| O Quartal: 2/1                                   | 2 🔽 bis 30.06.         | 2012             | Verträge<br>V HZV                                                                                                    |  |  |  |  |
| ⊙ Zeitraum: 01.0                                 | 01.2012 bis 28.03.     | 2012             | Hausarztzentrierte Verso                                                                                                    |  |  |  |  |
| Tag: 28.0                                        | age einzeln<br>13.2012 |                  | AUK Sachsen-Anhalt<br>AOK Sachsen-Anhalt K.<br>AOK Sachsen-Anhalt N<br>AOK Sachsen-Anhalt<br>IKK Sachsen-Anhalt<br>AOK BW Pflege |  |  |  |  |
| Vergleich mit Vo                                 | rjahreszeitraum        |                  |                                                                                                    |  |  |  |  |
| Patienten:                                       |                        | Ausgat           | pe                                                                                                    |  |  |  |  |
| ◯ Alle                                           |                        | O All            | e                                                                                                    |  |  |  |  |
| 💿 Selektierter Pati                              | ent                    | 001              | C-Statistik                                                                                                    |  |  |  |  |
|                                                  |                        | ⊙ He             | eilmittelstatistik                                                                                                    |  |  |  |  |
| Arztwahl:                                        |                        |                  |                                                                                                    |  |  |  |  |
|                                                  |                        |                  |                                                                                                    |  |  |  |  |
| OBSNR/KV-Nr:                                     | B: 51444444 KV         | (-Nr: 0          | ~                                                                                                    |  |  |  |  |
|                                                  | B: 888888888 KV        | -Nr. 0<br>-Nr. 0 |                                                                                                    |  |  |  |  |
|                                                  | B: 521111100 KV        | '-Nr: 0          |                                                                                                    |  |  |  |  |
|                                                  | B: 202222222 KV        | '-Nr: 0          | ~                                                                                                    |  |  |  |  |
| 🔘 einzelner Arzt:                                | RH Dr. med. Rhe        | nus              | ×                                                                                                    |  |  |  |  |
|                                                  |                        |                  |                                                                                                    |  |  |  |  |
| ОК                                               | Abbruch                | Optione          | n                                                                                                    |  |  |  |  |

Bestätigen Sie diesen Dialog mit OK und erstellen Sie die Heilmittelstatistik:

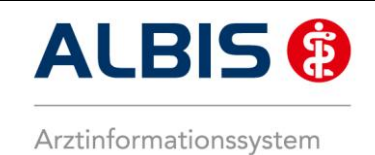

#### 1. Liste der Verordnungen

#### Sortiert nach Name

|                                      |           |     |      | - I   | L   |     |    | 1 | RV( | D   |       |        | 11  |     |     | E | K   |       |       | 11  |
|--------------------------------------|-----------|-----|------|-------|-----|-----|----|---|-----|-----|-------|--------|-----|-----|-----|---|-----|-------|-------|-----|
| Medikament                           | Rabatt    | 1   | Prei | is I  | 1 1 | M/F | 1  | R | 1   | Ges | Т     | Summe  | Ш   | M/F | 1   | R | Ges | 1     | Summe | 11  |
|                                      | kategorie | 1   | in ( | 8 I   | L   |     | 1  |   | 1   |     | Т     |        | Ш   |     | 1   | 1 |     |       |       | 11  |
|                                      | -         | - 1 |      | 1     | 1-  |     | 1- |   | -1- |     | - 1 - |        | -11 |     |     |   |     | -   - |       | -11 |
| Inhalationstherapie                  | Keine     | Т   | 4    | 4.35  | L   | 1   | 1  | 0 | 1   | 1   | Т     | 4.35   | Ш   | 0   | 1   | 0 | 0   | 1     | 0.00  | 11  |
| Krankengymnastik 15-25 Min.          | Keine     | 1   | 11   | L.28  | L   | 6   | 1  | 0 | 1   | 6   | Т     | 67.68  | П   | 0   | 1   | 0 | 0   | 1     | 0.00  | 11  |
| Warmpackung mit Parafango 20-30 Min. | Keine     | 1   | 6    | 5.801 | L   | 6   | 1  | 0 | 1   | 6   | Т     | 40.80  | П   | 0   | I I | 0 | 0   | 1     | 0.00  | 11  |
| Wärmetherapie (Heiße Rolle)          | Keine     | Т   | 6    | 5.901 | L   | 1   | 1  | 0 | 1   | 1   | Т     | 6.90   | П   | 0   | 1   | 0 | 0   | 1     | 0.00  | 11  |
|                                      | -         | - 1 |      | 1     | 1-  |     | 1- |   | -1- |     | - 1 - |        | -11 |     |     |   |     | -1-   |       | -11 |
| Summe                                |           |     |      | 1     | L   | 14  | 1  | 0 | 1   | 14  | Т     | 119.73 | Ш   | 0   | L   | 0 | 0   | 1     | 0.00  | 11  |

Markieren Sie ein Heilmittel und betätigen Sie die Funktionstaste F3. Es öffnet sich ein Fenster mit weiteren Details zu dem Verordneten Heilmittel:

#### Zeitraum vom 01.01.2012 bis 28.03.2012 Årzte: AOKSA; Praktischer Arzt-Hausarzt Name: Sachsen-Anhalt, Frau AOK Pat.-Nr.: 241 Geb.Datum: 04.05.1981 Datum Indikationsschl. | Heilmittel Menge | Gesamtkosten | | Diagnose -----|-----|-----| 6 | | Warmpackung mit Parafango 2... | | Krankengymnastik 15-25 Min. | 28.03.2012 | Kreuzschmerz (M54.5); MS1e 40 80 1 6 | 67.68 ---1 Summe 108.48 | Diagnose | Indikationsschl. | Heilmittel Menge | Gesamtkosten | Datum -----|-----|------Wärmetherapie (Heiße Rolle) Inhalationstherapie 1 | 1 | ------|----6.90 | 4.35 | 28.03.2012 | Atengymnastik - kurzzeitig, Husten | AT1c Summe 11.25

#### 8.3 Gesamtverordnungshistorie

Ab sofort haben Sie die Möglichkeit für HzV Patienten eine sogenannte Patientenverordnungshistorie der Heilmittel zu erstellen. Gehen Sie hierzu bitte wie folgt vor:

Öffnen Sie über den Menüpunkt Statistik Medikamenten- und Verordnungsstatistik den Med.- und Verordnungstatistik Dialog.

Wählen Sie im Bereich <u>Verträge</u> den entsprechenden HzV Vertrag aus. Markieren Sie im Bereich <u>Ausgabe</u> Heilmittel und wählen Sie die entsprechende BSNR:

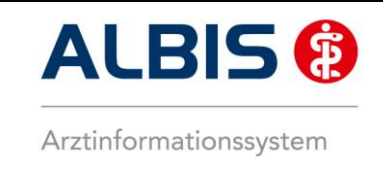

| Med und Verordnungsstatistik pro Patient 🛛 🛛 🛛        |                                            |                                                                                                    |  |  |  |  |  |
|-------------------------------------------------------|--------------------------------------------|----------------------------------------------------------------------------------------------------|--|--|--|--|--|
| Quartal: 2/12                                         | 2 🖌 bis 30.06.                             | 2012 Verträge                                                                                                    |  |  |  |  |  |
| <ul> <li>Zeitraum: 01.0</li> <li>Tag: 28.0</li> </ul> | 1.2012 bis 28.03.<br>age einzeln<br>3.2012 | 2012 Hausarztzentrierte Versc<br>Hausarztzentrierte Versc<br>AOK Sachsen-Anhalt<br>AOK Sachsen-Anhalt K.<br>AOK Sachsen-Anhalt N<br>AOK Sachsen-Anhalt N |  |  |  |  |  |
| Vergleich mit Vo                                      | rjahreszeitraum                            | AOK BW Pflege                                                                                                    |  |  |  |  |  |
| Patienten:                                            |                                            | Ausgabe                                                                                                    |  |  |  |  |  |
| ◯ Alle                                                |                                            | ◯ Alle                                                                                                    |  |  |  |  |  |
| Selektierter Patie                                    | ent                                        | O OTC-Statistik                                                                                                    |  |  |  |  |  |
|                                                       |                                            | <ul> <li>Heilmittelstatistik</li> </ul>                                                                                                    |  |  |  |  |  |
| Arztwahl:                                             | Arztwahl:                                  |                                                                                                    |  |  |  |  |  |
| ⊙ BSNR/KV-Nr:                                         | B: 51444444 KV<br>B: 032345678 KV          | /-Nr: 0                                                                                                    |  |  |  |  |  |
|                                                       | B: 888888888 KV                            | /-Nr: 0                                                                                                    |  |  |  |  |  |
|                                                       | B: 521111100 KV<br>B: 202222222 KV         | /-Nr: U<br>/-Nr: 0                                                                                                    |  |  |  |  |  |
| 🔵 einzelner Arzt:                                     | RH Dr. med. Rhe                            | nus 💌                                                                                                    |  |  |  |  |  |
| ОК (                                                  | Abbruch                                    | Optionen                                                                                                    |  |  |  |  |  |

Bestätigen Sie diesen Dialog mit OK und erstellen Sie die Heilmittelstatistik. Entsprechend Ihrer Einstellungen sehen Sie hier alle Heilmittelverordnungen und die Höhe des Gesamvolumens der bisher ausgestellten Heilmittelverordnungen.

Auf dem o.a. Dialog haben Sie ebenfalls die Möglichkeit, über Setzen des Schalters Vergleich mit Vorjahreszeitraum, die Heilmittelstatistik für einen bestimmten Zeitraum zu erstellen, inkl. dem Vergleich zum gleichen Vorjahreszeitraum.